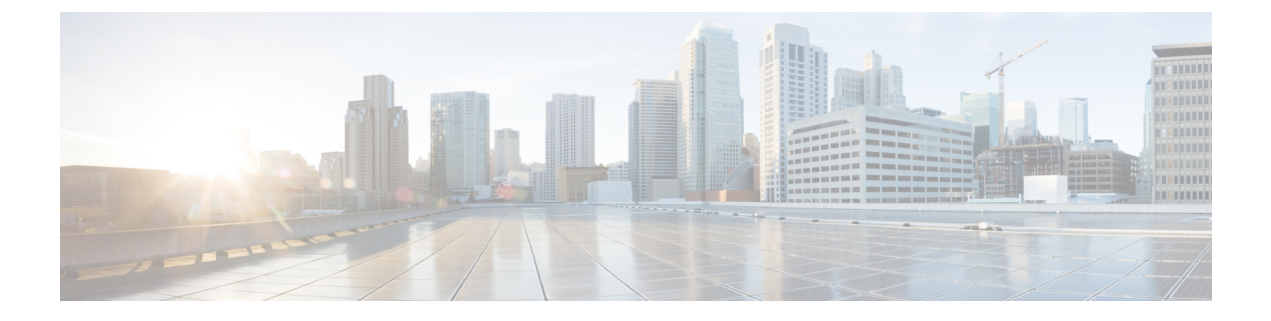

## **StackWise Virtual Commands**

- clear diagnostic event-log, on page 2
- stackwise-virtual, on page 3
- diagnostic monitor, on page 4
- diagnostic schedule module, on page 6
- diagnostic start, on page 9
- diagnostic stop, on page 12
- domain id, on page 14
- dual-active detection pagp, on page 15
- hw-module beacon switch, on page 16
- hw-module switch slot, on page 17
- hw-module switch usbflash, on page 19
- set platform software fed switch, on page 20
- set platform software nif-mgr switch, on page 21
- stackwise-virtual link , on page 22
- stackwise-virtual dual-active-detection, on page 23
- show diagnostic bootup, on page 24
- show diagnostic content, on page 25
- show diagnostic description, on page 29
- show diagnostic events, on page 31
- show diagnostic result, on page 33
- show diagnostic simulation failure, on page 38
- show diagnostic schedule, on page 39
- show hw-module switch subslot, on page 40
- show logging onboard switch, on page 42
- show platform software fed , on page 45
- show platform software nif-mgr switch , on page 48
- show stackwise-virtual, on page 52

## clear diagnostic event-log

To clear the diagnostic event logs for a specific switch module or event type, use the **clear diagnostic event-log** command in privileged EXEC mode.

clear diagnostic event-log [{event-type {error | info | warning} | switch{switch\_num module module\_num | all [{event-type {error | info | warning}}]}]

| Syntax Description | event-type error                                                                                         | Clears the error events.                         |  |  |
|--------------------|----------------------------------------------------------------------------------------------------|--------------------------------------------------|--|--|
|                    | event-type info                                                                                          | Clears the informative events.                   |  |  |
|                    | event-type warning                                                                                       | Clears the warning events.                       |  |  |
|                    | switch num                                                                                               | Clears the events for a specific switch.         |  |  |
|                    | module num                                                                                               | Clears the events for a specific module.         |  |  |
|                    | switch all                                                                                               | Clears all the event logs from all the switches. |  |  |
| Command Modes      | Privileged EXEC (#)                                                                                      |                                                  |  |  |
| Command History    | -                                                                                                    |                                                  |  |  |
| Examples           | This example shows how to clear error event logs:<br>Device# clear diagnostic event-log event-type error |                                                  |  |  |
|                    |                                                                                                    |                                                  |  |  |
|                    | This example shows how to clear event logs on switch 1 module 1:                                         |                                                  |  |  |
|                    | Device# clear diagnostic event-log switch 1 module 1                                                     |                                                  |  |  |
|                    | This example shows how to clear error event logs on all the switches:                                    |                                                  |  |  |
|                    | Device# clear diagnostic event-log switch all                                                            |                                                  |  |  |
| Related Commands   | Command                                                                                                  | Description                                      |  |  |
|                    | show diagnostic events                                                                                   | Displays the diagnostic event log.               |  |  |

## stackwise-virtual

To enable Cisco StackWise Virtual on a switch, use the **stackwise-virtual** command in the global configuration mode. To disable Cisco StackWise Virtual, use the **no** form of this command.

stackwise-virtual no stackwise-virtual

| Syntax Description | stackwise-virtual              |                                          | Enables Cisco StackWise Virtual. |
|--------------------|--------------------------------|------------------------------------------|----------------------------------|
| Command Default    | Disabled.                      |                                          |                                  |
| Command Modes      | Global configuration (conf     | ĩg)                                      |                                  |
| Command History    | Release                        | Modification                             |                                  |
|                    | Cisco IOS XE Everest<br>16.6.1 | This command was introduced.             |                                  |
| Usage Guidelines   | After disabling Cisco Stac     | kWise Virtual, the switches must be relo | aded to unstack them.            |
|                    | Example                        |                                          |                                  |
|                    | The following example she      | ows how to enable Cisco StackWise Virt   | ual :                            |
|                    | Device(config)# <b>stackw</b>  | ise-virtual                              |                                  |

### diagnostic monitor

To configure health-monitoring diagnostic testing, use the **diagnostic monitor** command in global configuration mode. Use the **no** form of this command to disable testing and to return to the default settings.

**diagnostic monitor interval switch** *number* **module** *number* **test** {*name* | *test-id* | *test-id-range* | **all**} *hh:mm:ss milliseconds day* [**cardindex** *number*]

**diagnostic monitor switch** *number* **module** *number* **test** {*name* | *test-id* | *test-id-range* | **all**} [cardindex *number*]

**diagnostic monitor threshold switch** *number* **module** *number* **test** {*name* | *test-id* | *test-id-range* | all} **failure count** *count* [**days** *number* | **hours** *number* | **milliseconds** *number* | **minutes** *number* | **runs** *number* | **seconds** *number*] **cardindex** *number* 

**no diagnostic monitor interval switch** *number* **module** *number* **test** {*name* | *test-id* | *test-id-range* | **all**} [cardindex *number*]

**no diagnostic monitor switch** *number* **module** *number* **test** {*name* | *test-id* | *test-id-range* | **all**} [**cardindex** *number*]

**no diagnostic monitor threshold switch** *number* **module** *number* **test** {*name* | *test-id* | *test-id-range* | **all**} { **failure count** [[*count* [**days** *number* | **hours** *number* | **milliseconds** *number* | **minutes** *number* | **runs** *number* | **seconds** *number*] | **cardindex** *number*] | **cardindex** *number*] }

| Syntax Description | interval      | Configures the interval between tests.                                                                                                    |
|--------------------|---------------|----------------------------------------------------------------------------------------------------|
|                    | switch number | Specifies the switch number, which is the stack<br>member number. If the switch is a standalone switch,<br>the switch number is 1. If the switch is in a stack, the<br>range is from 1 to 9, depending on the switch member<br>numbers in the stack. |
|                    |               | This keyword is supported only on on stacking-capable switches.                                                                                                    |
|                    | test          | Specifies the tests to be run.                                                                                                    |
|                    | name          | Name of the test.                                                                                                    |
|                    | test-id       | ID number of the test.                                                                                                    |
|                    | test-id-range | Range of test ID numbers. Enter the range as integers separated by a comma and a hyphen (for example, 1,3-6 specifies test IDs 1, 3, 4, 5, and 6).                                                                                                   |
|                    | all           | Specifies all the diagnostic tests.                                                                                                    |
|                    | hh:mm:ss      | Monitoring interval, in hours, minutes, and seconds.<br>Enter the hours from 0 to 24, minutes from 0 to 60,<br>and seconds from 0 to 60.                                                                                                    |

|                                                                     | milliseconds                                                               |                                                   | Monitoring interval, in milliseconds (ms). Enter the                                                           |  |
|---------------------------------------------------------------------|----------------------------------------------------------------------------|---------------------------------------------------|----------------------------------------------------------------------------------------------------|--|
|                                                                     | mmiseconds                                                                 |                                                   | test time, in milliseconds, from 0 to 999.                                                                     |  |
|                                                                     | day                                                                        |                                                   | Monitoring interval, in days. Enter the number of days between test, from 0 to 20.                             |  |
|                                                                     | threshold                                                                  |                                                   | Configures the failure threshold.                                                                              |  |
|                                                                     | failure count count                                                        |                                                   | Sets the failure threshold count.                                                                              |  |
|                                                                     | cardindex number                                                           |                                                   | (Optional) Specifies the card index number.                                                                    |  |
| Command Default                                                     | Monitoring is disabled, and a fa                                           | ilure threshold value is                          | s not set.                                                                                                    |  |
| Command Modes                                                       | Global configuration (config)                                              |                                                   |                                                                                                    |  |
| Command History                                                     | Release                                                                    | Modification                                      |                                                                                                    |  |
|                                                                     | Cisco IOS XE Gibraltar 16.11.1                                             | This command was introduced.                      |                                                                                                    |  |
| Usage Guidelines You must configure the f<br>When entering the diag |                                                                            | rreshold and the interva-<br>nonitor switch modul | al between tests before enabling diagnostic monitoring.<br>e test command, you must isolate network traffic by |  |
|                                                                     | disabling all the connected ports                                          | s, and not send test pac                          | kets during a test.                                                                                            |  |
| Examples                                                            | This example shows how to set the failure threshold count of Test 1 to 20: |                                                   |                                                                                                    |  |
|                                                                     | Device# <b>configure terminal</b><br>Device(config)# <b>diagnostic</b>     | monitor threshold                                 | switch 2 test 1 failure count 20                                                                               |  |
|                                                                     | This example shows how to con                                              | ifigure the monitoring                            | interval of Test 2:                                                                                            |  |
|                                                                     | Device# <b>configure terminal</b><br>Device(config)# <b>diagnostic</b>     | monitor interval s                                | witch 2 test 2 12:30:00 750 5                                                                                  |  |
| Related Commands                                                    | Command                                                                    |                                                   | Description                                                                                                    |  |
|                                                                     | show diagnostic content swite                                              | ch module                                         | Displays online diagnostic test results.                                                                       |  |

### diagnostic schedule module

To schedule test-based diagnostic task for a specific switch module or schedule a supervisor engine switchover, use the **diagnostic schedule switch module** command in global configuration mode. To remove the schedule, use the **no** form of this command.

**diagnostic schedule switch** *number* **module** *module-num* **test** {*test-id* | {{**complete** | **minima**} {daily *hh:mm* | **on** *month* | **weekly** *day-of-week*} | {{**all** | **basic** | **non-disruptive** | **per-port** } {daily *hh:mm* | **on** *month* | **port**{*interface-port-number* | *port-number-list* | **all**{**daily** *hh:mm* | **on** *month* | **weekly** *day-of-week*} } | **weekly** *day-of-week*} }}

**no diagnostic schedule switch** *number* **module** *module-num* **test** {*test-id* | {{**complete** | **minimal**} {**daily** *hh:mm* | **on** *month* | **weekly** *day-of-week*}} | {{**all** | **basic** | **non-disruptive** | **per-port** } {**daily** *hh:mm* | **on** *month* | **port**{*interface-port-number* | *port-number-list* | **all**{**daily** *hh:mm* | **on** *month* | **weekly** *day-of-week*}} | weekly *day-of-week*}}

| Syntax Description | switch switch_num      | Specifies the switch number.                                                  |
|--------------------|------------------------|-------------------------------------------------------------------------------|
|                    | module module_num      | Specifies the module number.                                                  |
|                    | test                   | Specifies the diagnostic test suite attribute.                                |
|                    | test-id                | Identification number for the test to be run.                                 |
|                    |                        | Enter the <b>show diagnostic content</b> command to display                   |
|                    | all                    | Runs all the diagnostic tests.                                                |
|                    | complete               | Selects the complete bootup test suite.                                       |
|                    | minimal                | Selects the minimal bootup test suite.                                        |
|                    | non-disruptive         | Selects the nondisruptive test suite.                                         |
|                    | per-port               | Selects the per-port test suite.                                              |
|                    |                        | <b>per-port</b> is not supported when specifying a scheduled s                |
|                    | port                   | (Optional) Specifies the port-to-schedule testing.                            |
|                    | interface-port- number | (Optional) Port number. The range is from 1-48.                               |
|                    | port-number-list       | (Optional) Range of port numbers, separated by a hypher<br>1-48.              |
|                    | all                    | (Optional) Specifies all the ports.                                           |
|                    | on month               | Specifies the schedule of a test-based diagnostic task.                       |
|                    |                        | Enter the month name, for example, January or February lowercase characters). |
|                    |                        |                                                                               |

I

|                  | da         | ily hh:mm                                                                                                    |                                                                                       | Specifies the daily schedule of a test-based diagnostic                                                    |  |
|------------------|------------|----------------------------------------------------------------------------------------------------|---------------------------------------------------------------------------------------|----------------------------------------------------------------------------------------------------|--|
|                  |            |                                                                                                    |                                                                                       | Enter the time as a two-digit number (for a 24-hour c the colon (:) is required.                           |  |
|                  | we         | eekly day-of-week                                                                                            |                                                                                       | Specifies the weekly schedule of a test-based diagnos                                                      |  |
|                  |            |                                                                                                    |                                                                                       | Enter the day of the week, for example, Monday or T or lowercase characters).                              |  |
| Command Default  | Tes        | st-based diagnostic task for a s                                                                             | specific switch module is no                                                          | ot scheduled.                                                                                              |  |
| Command Modes    | Glo        | obal configuration (config)                                                                                  |                                                                                       |                                                                                                    |  |
| Command History  | Re         | lease                                                                                                    | Modification                                                                          |                                                                                                    |  |
|                  | Ci         | sco IOS XE Fuji 16.9.1                                                                                       | This command was                                                                      | s introduced.                                                                                              |  |
| Usage Guidelines | Ru<br>eng  | n the <b>diagnostic schedule swi</b> t<br>gine to the standby supervisor                                     | t <b>ch module test</b> command to engine.                                            | schedule a switchover from the active supervisor                                                           |  |
|                  | The<br>the | e show diagnostic content sv<br>ScheduleSwitchover field.                                                    | vitch module command disp                                                             | plays the test ID list. The test ID is displayed in                                                        |  |
|                  | Yo         | You can specify a periodic switchover (daily or weekly) or a single switchover occurrence at a specific time |                                                                                       |                                                                                                    |  |
|                  | usi        | using these commands:                                                                                        |                                                                                       |                                                                                                    |  |
|                  |            | diagnostic schedule switch number module module_num test test-id on mm                                       |                                                                                       |                                                                                                    |  |
|                  |            | <ul> <li>diagnostic schedule switch</li> </ul>                                                               | number module_module_m                                                                | num test test-id daily hh:mm                                                                               |  |
|                  |            | <ul> <li>diagnostic schedule switch</li> </ul>                                                               | number module module_n                                                                | num test test-id weekly day-of-week                                                                        |  |
|                  |            |                                                                                                    |                                                                                       |                                                                                                    |  |
|                  | Note       | To avoid system downtime<br>we recommend that you sch<br>module 10 minutes after the                         | in the event that the standby<br>redule a switchover from the<br>e switchover occurs. | v supervisor module cannot switch over the system,<br>e standby supervisor module to the active supervisor |  |
| Examples         | Thi<br>spe | is example shows how to sche<br>cific switch module:                                                         | edule diagnostic testing on a                                                         | specific month, date, and time for a                                                                       |  |
|                  | Dev<br>Dev | vice# configure terminal vice(config)# diagnostic                                                            | schedule switch 1 module                                                              | e 1 test 5 on may                                                                                          |  |
|                  | Thi<br>swi | is example shows how to sche<br>itch module:                                                                 | dule diagnostic testing to oc                                                         | cur daily at a certain time for a specific                                                                 |  |
|                  | Dev<br>Dev | vice# <b>configure terminal</b><br>vice(config)# <b>diagnostic</b>                                           | schedule switch 1 module                                                              | e 1 test 5 daily 12:25                                                                                     |  |
|                  | Thi<br>swi | is example shows how to scheolitch module:                                                                   | lule diagnostic testing to occu                                                       | ur weekly on a certain day for a specific                                                                  |  |

Device# configure terminal Device(config)# diagnostic schedule module 1 test 5 weekly friday

### **Related Commands**

| Command                  | Description                                                                                                    |  |
|--------------------------|----------------------------------------------------------------------------------------------------|--|
| show diagnostic content  | Displays test information, including test ID, test attributes, and<br>supported coverage test levels for all the tests and modules. |  |
| show diagnostic schedule | Displays the current scheduled diagnostic tasks.                                                                                    |  |

## diagnostic start

To run a specified diagnostic test, use the diagnostic start command in privileged EXEC mode.

diagnostic start switch *number* module *module\_num* test {*test-id* | minimal | complete | {{all | basic | non-disruptive | per-port }{port{num | port\_range | all}}}

| Syntax Description | switch switch_num                                                            | Specifies the switch number.                                                                                                    |  |  |
|--------------------|------------------------------------------------------------------------------|----------------------------------------------------------------------------------------------------|--|--|
|                    | module module_num                                                            | Specifies the module number.                                                                                                    |  |  |
|                    | test                                                                         | Specifies a test to run.                                                                                                    |  |  |
|                    | test-id                                                                      | Enter the identification number of the test you want to run.                                                                                                 |  |  |
|                    |                                                                              | Enter the <i>test-id-range</i> or <i>port_range</i> as integers separated by a comma and a hyphen (for example, 1,3-6 specifies test IDs 1, 3, 4, 5, and 6). |  |  |
|                    | minimal                                                                      | Runs minimal bootup diagnostic tests.                                                                                                    |  |  |
|                    | complete                                                                     | Runs complete bootup diagnostic tests.                                                                                                    |  |  |
|                    | basic                                                                        | Runs basic on-demand diagnostic tests.                                                                                                    |  |  |
|                    | per-port                                                                     | Runs per-port level tests.                                                                                                    |  |  |
|                    | non-disruptive                                                               | Runs nondisruptive health-monitoring tests.Runs all the diagnostic tests.                                                                                    |  |  |
|                    | all                                                                          |                                                                                                    |  |  |
|                    | port num                                                                     | (Optional) Specifies the interface port number. The range is from 1-48.                                                                                      |  |  |
| Command Default    | None                                                                         |                                                                                                    |  |  |
| Command Modes      | Privileged EXEC (#)                                                          |                                                                                                    |  |  |
| Command History    | Release                                                                      | Modification                                                                                                    |  |  |
|                    | Cisco IOS XE Fuji 16.9.1                                                     | This command was introduced.                                                                                                    |  |  |
| Usage Guidelines   | Run the <b>show diagnostic content</b> command to display the test ID list . |                                                                                                    |  |  |
|                    | Use the <b>diagnostic stop</b> command to stop the testing process.          |                                                                                                    |  |  |
| Examples           | This example shows how to run the complete online diagnostic tests:          |                                                                                                    |  |  |
|                    | Device# diagnostic start switch 1 module 1 test all                          |                                                                                                    |  |  |
|                    | Diagnostic[switch 1, module<br>requires reload                               | 1]: Running test(s) 2 may disrupt normal system operation and                                                                                                |  |  |

Do you want to continue? [no]: y Device# \*Jul 5 03:04:49.081 PDT: %DIAG-6-TEST RUNNING: switch 1, module 1: Running TestGoldPktLoopback{ID=1} ... \*Jul 5 03:04:49.086 PDT: %DIAG-6-TEST OK: switch 1, module 1: TestGoldPktLoopback{ID=1} has completed successfully \*Jul 5 03:04:49.086 PDT: %DIAG-6-TEST RUNNING: switch 1, module 1: Running TestPhyLoopback{ID=2} ... \*Jul 5 03:04:49.092 PDT: %DIAG-6-TEST OK: switch 1, module 1: TestPhyLoopback{ID=2} has completed successfully \*Jul 5 03:04:49.092 PDT: %DIAG-6-TEST\_RUNNING: switch 1, module 1: Running TestThermal{ID=3} . . . \*Jul 5 03:04:52.397 PDT: %DIAG-6-TEST OK: switch 1, module 1: TestThermal{ID=3} has completed successfully \*Jul 5 03:04:52.397 PDT: %DIAG-6-TEST RUNNING: switch 1, module 1: Running TestScratchRegister{ID=4} ... \*Jul 5 03:04:52.414 PDT: %DIAG-6-TEST OK: switch 1, module 1: TestScratchRegister{ID=4} has completed successfully \*Jul 5 03:04:52.414 PDT: %DIAG-6-TEST RUNNING: switch 1, module 1: Running TestPoe{ID=5} . . . \*Jul 5 03:04:52.415 PDT: %DIAG-6-TEST OK: switch 1, module 1: TestPoe{ID=5} has completed successfully \*Jul 5 03:04:52.415 PDT: %DIAG-6-TEST RUNNING: switch 1, module 1: Running TestUnusedPortLoopback{ID=6} ... \*Jul 5 03:04:52.415 PDT: %DIAG-6-TEST OK: switch 1, module 1: TestUnusedPortLoopback{ID=6} has completed successfully \*Jul 5 03:04:52.415 PDT: %DIAG-6-TEST RUNNING: switch 1, module 1: Running TestPortTxMonitoring{ID=7} ... \*Jul 5 03:04:52.416 PDT: %DIAG-6-TEST\_OK: switch 1, module 1: TestPortTxMonitoring{ID=7} has completed successfull

| Related Commands | Command                           | Description                                                               |
|------------------|-----------------------------------|---------------------------------------------------------------------------|
|                  | diagnostic bootup level           | Configures the diagnostic bootup level.                                   |
|                  | diagnostic event-log size         | Modifies the diagnostic event log size dynamically.                       |
|                  | diagnostic monitor                | Configures health-monitoring diagnostic testing.                          |
|                  | diagnostic ondemand               | Configures the on-demand diagnostics.                                     |
|                  | diagnostic schedule               | Sets the diagnostic test schedule for a particular bay, slot, or subslot. |
|                  | diagnostic stop                   | Stops a specified diagnostic test.                                        |
|                  | show diagnostic bootup            | Displays the configured diagnostics level at bootup.                      |
|                  | show diagnostic content module    | Displays the available diagnostic tests.                                  |
|                  | show diagnostic description       | Provides the description for diagnostic tests.                            |
|                  | show diagnostic events            | Displays the diagnostic event log.                                        |
|                  | show diagnostic ondemand settings | Displays the settings for the on-demand diagnostics.                      |
|                  | show diagnostic result            | Displays the diagnostic test results for a module.                        |
|                  | show diagnostic schedule          | Displays the current scheduled diagnostic tasks.                          |

| Command                | Description                             |
|------------------------|-----------------------------------------|
| show diagnostic status | Displays the running diagnostics tests. |

## diagnostic stop

To stop the testing process, use the diagnostic stop command in privileged EXEC mode.

### diagnostic stop switch number module module\_num

| Syntax Description | switch switch_num                                                     |        | Specifies the switch number. |
|--------------------|-----------------------------------------------------------------------|--------|------------------------------|
|                    | module module_num                                                     |        | Specifies the module number. |
| Command Default    | None                                                                  |        |                              |
| Command Modes      | Privileged EXEC (#)                                                   |        |                              |
| Command History    | -                                                                     |        |                              |
| Command History    | Release                                                               | Modifi | ication                      |
|                    | Cisco IOS XE Fuji 16.9.1                                              | This c | ommand was introduced.       |
| Usage Guidelines   | Use the <b>diagnostic start</b> command to start the testing process. |        |                              |
| Examples           | This example shows how to stop the diagnostic test process:           |        |                              |

Device# diagnostic stop module 3  $% \left( {{\left( {{{\left( {{{\left( {{{\left( {{{c}}} \right)}} \right.}$ 

| Related Commands | Command                           | Description                                                               |
|------------------|-----------------------------------|---------------------------------------------------------------------------|
|                  | diagnostic bootup level           | Configures the diagnostic bootup level.                                   |
|                  | diagnostic event-log size         | Modifies the diagnostic event log size dynamically.                       |
|                  | diagnostic monitor                | Configures health-monitoring diagnostic testing.                          |
|                  | diagnostic ondemand               | Configures the on-demand diagnostics.                                     |
|                  | diagnostic schedule               | Sets the diagnostic test schedule for a particular bay, slot, or subslot. |
|                  | diagnostic start                  | Runs a specified diagnostic test.                                         |
|                  | show diagnostic bootup            | Displays the configured diagnostics level at bootup.                      |
|                  | show diagnostic content module    | Displays the available diagnostic tests.                                  |
|                  | show diagnostic description       | Provides the description for the diagnostic tests.                        |
|                  | show diagnostic events            | Displays the diagnostic event log.                                        |
|                  | show diagnostic ondemand settings | Displays the settings for the on-demand diagnostics.                      |

| Command                  | Description                                        |
|--------------------------|----------------------------------------------------|
| show diagnostic result   | Displays the diagnostic test results for a module. |
| show diagnostic schedule | Displays the current scheduled diagnostic tasks.   |
| show diagnostic status   | Displays the running diagnostics tests.            |

## domain id

To configure Cisco StackWise Virtual domain ID on a switch, use the **domain** *id* command in the StackWise Virtual configuration mode. To disable, use the **no** form of this command.

domain *id* no domain *id* 

| Syntax Description | domain                                                 |                                                 | Associates StackWise Virtual configuration with a specific domain.      |
|--------------------|--------------------------------------------------------|-------------------------------------------------|-------------------------------------------------------------------------|
|                    | id                                                     |                                                 | Value of the domain ID. The range is from 1 to 255. The default is one. |
| Command Default    | No domain ID is configure                              | ed.                                             |                                                                         |
| Command Modes      | StackWise Virtual configu                              | ration (config-stackwise-virtual)               |                                                                         |
| Command History    | Release                                                | Modification                                    |                                                                         |
|                    | Cisco IOS XE Everest<br>16.6.1                         | This command was introduced.                    |                                                                         |
| Usage Guidelines   | This command is optional.<br>configuring the domain ID | . You must enable Stackwise Virtual, usin<br>). | ng the <b>stackwise-virtual</b> command, before                         |
|                    |                                                        |                                                 |                                                                         |

### Example

The following example shows how to enable Cisco StackWise Virtual and configure a domain ID:

Device(config)# stackwise-virtual
Device(config-stackwise-virtual)#domain 2

## dual-active detection pagp

To enable PAgP dual-active detection, use the **dual-active detection pagp** command in the StackWise Virtual configuration mode. To disable PAgP dual-active detection, use the **no** form of the command.

dual-active detection pagp no dual-active detection pagp

| Syntax Description | dual-active detection pag      | gp                                       | Enables pagp dual-active detection. |
|--------------------|--------------------------------|------------------------------------------|-------------------------------------|
| Command Default    | Enabled.                       |                                          |                                     |
| Command Modes      | StackWise Virtual configu      | ration (config-stackwise-virtual)        |                                     |
| Command History    | Release                        | Modification                             |                                     |
|                    | Cisco IOS XE Everest<br>16.6.1 | This command was introduced.             |                                     |
|                    | Example:                       |                                          |                                     |
|                    | The following example sho      | ws how to enable PAgP dual-active detect | ion trust mode on channel-group:    |

Device(config)# **stackwise-virtual** Device(config-stackwise-virtual)#**dual-active detection pagp** 

Device (config-stackwise-virtual) #dual-active detection pagp trust channel-group 1

## hw-module beacon switch

To control the blue beacon LED in a field-replaceable unit (FRU), use the **hw-module beacon switch** command in priviledged EXEC mode.

### **hw-module beacon switch** {*switch-number* | **active** | **standby** }

{**RP**{active | standby} | fan-tray | power-supply power-supply slot number | slot slot number} {off | on | status}

| Syntax Description | switch-number                               | The switch to access. Valid values are 1 and 2.                                                                                          |
|--------------------|---------------------------------------------|----------------------------------------------------------------------------------------------------|
|                    | active                                      | Selects the active instance of the switch.                                                                                               |
|                    | standby                                     | Selects the standby instance of the switch.                                                                                              |
|                    | RP                                          | Selects the route processorfor the selected switch.                                                                                      |
|                    | fan-tray                                    | Selects the fan for the selected switch.                                                                                                 |
|                    | <b>power-supply</b> power-su<br>slot number | <i>pply</i> Specifies the power supply slot number. Valid values are 1 to 4.                                                             |
|                    | slot slot-number                            | Specifies the slot number. Valid values are 1 to 4.                                                                                      |
|                    | off                                         | Switches off the beacon LED for the route processor and the slot, and switches off the fan and the power supply for the selected switch. |
|                    | on                                          | Switches on the beacon LED for the route processor and the slot, and switches off the fan and the power supply for the selected switch.  |
|                    | status                                      | Displays the beacon LED status for the route processor, fan-tray, power-supply slot, and slot for the selected switch.                   |
| Command Default    | None                                        |                                                                                                    |
| Command Modes      | Priviledged EXEC (#)                        |                                                                                                    |
| Command History    | Release                                     | Modification                                                                                                    |
|                    | Cisco IOS XE Fuji<br>16.9.1                 | This command was introduced.                                                                                                    |

## hw-module switch slot

To control components such as linecard or a supervisor available in a slot, use the **hw-module switch slot** command in the global configuration mode.

hw-module switch switch-number slot slot-number { logging
onboard [ counter | environment | message | poe | temperature | voltage ] | shutdown }

| Syntax Description | switch-number             | The switch to access. Valid values are 1 and 2.                                                                                                    |  |  |
|--------------------|---------------------------|----------------------------------------------------------------------------------------------------|--|--|
|                    | slotslot-number           | Specifies the slot number to access. Valid values are 1 to 4.                                                                                                    |  |  |
|                    |                           | • 1: Linecard slot 1                                                                                                    |  |  |
|                    |                           | • 2: Supervisor slot 0                                                                                                    |  |  |
|                    |                           | • 3: Supervisor slot 1                                                                                                    |  |  |
|                    |                           | • 4: Linecard slot 4                                                                                                    |  |  |
|                    | logging onboard           | Enables logging onboard.                                                                                                    |  |  |
|                    | counter                   | (Optional) Configures the logging onboard counter.                                                                                                    |  |  |
|                    | environment               | (Optional) Configures the logging onboard environment.                                                                                                    |  |  |
|                    | message                   | (Optional) Configures the logging onboard message.                                                                                                    |  |  |
|                    | poe                       | <ul><li>(Optional) Configures the logging onboard PoE.</li><li>(Optional) Configures the logging onboard temperature.</li><li>(Optional) Configures the logging onboard voltage.</li></ul> |  |  |
|                    | temperature               |                                                                                                    |  |  |
|                    | voltage                   |                                                                                                    |  |  |
|                    | shutdown                  | Shuts down a field-replaceable unit (FRU).                                                                                                    |  |  |
| Command Default    | None                      |                                                                                                    |  |  |
| Command Modes      | Global configurati        | on (config)                                                                                                    |  |  |
| Command History    | Release                   | Modification                                                                                                    |  |  |
|                    | Cisco IOS XE Fu<br>16.9.1 | ji This command was introduced.                                                                                                    |  |  |
| Examples           | This example show         | ws how to enable logging onboard for switch 1, slot 1:                                                                                                    |  |  |
|                    | Device# <b>hw-modu</b>    | le switch 1 slot 1 logging onboard                                                                                                    |  |  |
|                    | This example show         | ws how to configure the logging onboard counter for swite                                                                                                    |  |  |

Device# hw-module switch 1 slot 1 logging onboard counter This example shows how to configure the logging onboard environment for switch 1, slot 1: Device# hw-module switch 1 slot 1 logging onboard message for switch 1, slot 1: Device# hw-module switch 1 slot 1 logging onboard message This example shows how to configure the logging onboard message This example shows how to configure the logging onboard poe This example shows how to configure the logging onboard poe This example shows how to configure the logging onboard poe This example shows how to configure the logging onboard temperature for switch 1, slot 1: Device# hw-module switch 1 slot 1 logging onboard temperature This example shows how to configure the logging onboard temperature This example shows how to configure the logging onboard volatge for switch 1, slot 1: Device# hw-module switch 1 slot 1 logging onboard volatge for switch 1, slot 1: Device# hw-module switch 1 slot 1 logging onboard volatge This example shows how to shut down an FRU: Device# hw-module switch 1 slot 1 shutdown

StackWise Virtual Commands

## hw-module switch usbflash

To unmount the USB SSD, use the **hw-module switch** *switch-number* **usbflash** command in privileged EXEC mode.

hw-module switch switch-numberusbflashunmount

| Syntax Description | switch number               | The switch to access. Valid values are 1 and 2. |  |  |  |
|--------------------|-----------------------------|-------------------------------------------------|--|--|--|
|                    | usbflash unmount            | usbflash unmount Unmounts the USB SSD.          |  |  |  |
| Command Default    | None                        |                                                 |  |  |  |
| Command Modes      | Global Configuration        | on (config)                                     |  |  |  |
| Command History    | Release                     | Modification                                    |  |  |  |
|                    | Cisco IOS XE Fuji<br>16.9.1 | This command was introduced.                    |  |  |  |
|                    | -                           |                                                 |  |  |  |

### Example

This example shows how to unmount the USB SSD from switch 1:

Device# hw-module switch 1 usbflash unmount

## set platform software fed switch

To set the packet cache count per SVL port, use the **set platform software fed switch** command in privileged EXEC or user EXEC mode.

set platform software fed switch {switch-number | active | standby} {F0 | F1 active} fss pak-cache count

| Syntax Description | switch<br>{switch-number   active   standby} | Specifies information about the switch. You have the following options:<br>• <i>switch-number</i> |  |
|--------------------|----------------------------------------------|---------------------------------------------------------------------------------------------------|--|
|                    |                                              | • active — Displays information relating to the active switch.                                    |  |
|                    |                                              | • <b>standby</b> —Displays information relating to the standby switch, if available.              |  |
|                    | FO                                           | Specifies information about the Embedded Service Processor slot 0.                                |  |
|                    | FP active                                    | Specifies information about the active Embedded Service Processor.                                |  |
|                    | pak-cache count                              | Specifies the packet cache count. The range is 10 to 600. The default is 10.                      |  |
| Command Default    | The default per port packet cache            | count is 10.                                                                                      |  |
| Command Modes      | User EXEC(>)                                 |                                                                                                   |  |
|                    | Privileged EXEC (#)                          |                                                                                                   |  |
| Command History    | Release                                      | Modification                                                                                      |  |
|                    | Cisco IOS XE Gibraltar 16.10.1               | This command was introduced.                                                                      |  |
| Usage Guidelines   | None                                         |                                                                                                   |  |
|                    | Example                                      |                                                                                                   |  |
|                    | This example shows how to set th             | e packet cache count per SVL port.                                                                |  |

Device# set platform software fed switch active F1 active fss pak-cache 40

## set platform software nif-mgr switch

To set the packet cache count per SVL port, use the **set platform software nif-mgr switch** command in privileged EXEC or user EXEC mode.

set platform software nif-mgr switch {switch-number | active | standby }R0 pak-cache count

| Syntax Description | <pre>switch {switch-number   activ   standby}</pre> | Specifies information about the switch. You have the following options:<br>• <i>switch-number</i> |                                                                                      |  |  |
|--------------------|-----------------------------------------------------|---------------------------------------------------------------------------------------------------|--------------------------------------------------------------------------------------|--|--|
|                    |                                                     | • active — Displays information                                                                   | ation relating to the active switch.                                                 |  |  |
|                    |                                                     | • <b>standby</b> —Displays inforr available.                                                      | • <b>standby</b> —Displays information relating to the standby switch, if available. |  |  |
|                    | R0                                                  | Specifies information about the                                                                   | e Route Processor (RP) slot 0.                                                       |  |  |
|                    | pak-cache count                                     | Specifies the packet cache cour                                                                   | nt. The range is 10 to 600. The default is 10.                                       |  |  |
| Command Default    | The default per port packet cac                     | the count is 10.                                                                                  |                                                                                      |  |  |
| Command Modes      | User EXEC(>)                                        |                                                                                                   |                                                                                      |  |  |
|                    | Privileged EXEC (#)                                 |                                                                                                   |                                                                                      |  |  |
| Command History    | Release                                             | Modification                                                                                      |                                                                                      |  |  |
|                    | Cisco IOS XE Gibraltar 16.10.                       | 1 This command was introduced.                                                                    |                                                                                      |  |  |
| Usage Guidelines   | None                                                |                                                                                                   |                                                                                      |  |  |
|                    | Example                                             |                                                                                                   |                                                                                      |  |  |
|                    | This example shows how to se                        | t the packet cache count per SVL                                                                  | port.                                                                                |  |  |

Device# set platform software nif\_mgr switch active R0 pak-cache 40

## stackwise-virtual link

To associate an interface with configured StackWise Virtual link, use the **stackwise-virtual link** command in the interface configuration mode. To disassociate the interface, use the **no** form of the command.

stackwise-virtual link *link-value* no stackwise-virtual link *link-value* 

| Syntax Description | stackwise-virtual link                        |                                            | Associates a 10-G or 40-G interface to StackWise Virtual link. |  |
|--------------------|-----------------------------------------------|--------------------------------------------|----------------------------------------------------------------|--|
|                    | link value                                    |                                            | Domain ID configured for Cisco<br>StackWise Virtual.           |  |
| Command Default    | Disabled.                                     |                                            |                                                                |  |
| Command Modes      | Interface configuration (co                   | onfig-if).                                 |                                                                |  |
| Command History    | Release                                       | Modification                               |                                                                |  |
|                    | Cisco IOS XE Everest<br>16.6.1                | This command was introduced.               |                                                                |  |
|                    | Example:                                      |                                            |                                                                |  |
|                    | This example shows how to Virtual Link (SVL): | to associate a 40 Gigabit Ethernet interfa | ace with configured Stackwise                                  |  |

Device(config)# interface FortyGigabitEthernet1/1/1
Device(config-if)#stackwise-virtual link 1

## stackwise-virtual dual-active-detection

To configure an interface as dual-active-detection link, use the **stackwise-virtual dual-active-detection** command in the interface configuration mode. To disassociate the interface, use the **no** form of the command.

stackwise-virtual dual-active-detection no stackwise-virtual dual-active-detection

| Syntax Description | stackwise-virtual dual-a                               | ctive-detection                              | Enables Cisco StackWise Virtual dual-active-detection for the specified 10-G or 40-G interface. |
|--------------------|--------------------------------------------------------|----------------------------------------------|-------------------------------------------------------------------------------------------------|
| Command Default    | Disabled.                                              |                                              |                                                                                                 |
| Command Modes      | Interface configuration (co                            | nfig-if)                                     |                                                                                                 |
| Command History    | Release                                                | Modification                                 |                                                                                                 |
|                    | Cisco IOS XE Everest<br>16.6.1                         | This command was introduced.                 |                                                                                                 |
|                    | Example:                                               |                                              |                                                                                                 |
|                    | The following example sho<br>Dual-Active-Detection lin | ows how to configure a 10 Gigabit Etho<br>k: | ernet interface as                                                                              |

Device(config)# interface TenGigabitEthernet1/0/2
Device(config-if)#stackwise-virtual dual-active-detection

## show diagnostic bootup

To show the diagnostic boot information for a switch, use the **show diagnostic bootup** command in privileged EXEC mode.

show diagnostic bootup level

| Syntax Description | level                                                                           | Shows the diagnostic boot-level information. |
|--------------------|---------------------------------------------------------------------------------|----------------------------------------------|
| Command Modes      | Privileged EXEC (#)                                                             |                                              |
| Command History    | Release                                                                         | Modification                                 |
|                    | Cisco IOS XE Fuji 16.9.1                                                        | This command was introduced.                 |
| Examples           | The following is a sample output of the s<br>Device# show diagnostic bootup lev | show diagnostic bootup level command:<br>rel |

Current bootup diagnostic level: minimal

# show diagnostic content

To show the diagnostic test content for a switch, use the **show diagnostic content** command in privileged EXEC mode.

show diagnostic content switch { switch-number module {1 | 2 | 4} | all [all] }

| Syntax Description | switch switch-number                                                                                                    | Specifies the switch to be selected.                                                                                                    |         |  |  |
|--------------------|----------------------------------------------------------------------------------------------------|----------------------------------------------------------------------------------------------------|---------|--|--|
|                    | module                                                                                                    | Selects a module of the switch.                                                                                                    |         |  |  |
|                    | 1                                                                                                    | Displays the diagnostic test content for the m C9400-LC-48U.                                                                                                    | odule   |  |  |
|                    | 2                                                                                                    | Displays the diagnostic test content for the m C9400-SUP-1.                                                                                                    | odule   |  |  |
|                    | 4                                                                                                    | Displays the diagnostic test content for the m C9400-LC-48T.                                                                                                    | odule   |  |  |
|                    | switch all [all]                                                                                                    | • switch all-Selects all the switches.                                                                                                    |         |  |  |
|                    |                                                                                                    | • (Optional) <b>all</b> –Displays all the diagnostic content for all the switches.                                                                                                    | ic test |  |  |
| Command Modes      | Privileged EXEC (#)                                                                                                    |                                                                                                    |         |  |  |
| Command History    | Release                                                                                                    | Modification                                                                                                    |         |  |  |
|                    | Cisco IOS XE Fuji 16.9.1                                                                                                    | This command was introduced.                                                                                                    |         |  |  |
|                    | The following example shows a sample ouput of the <b>show diagnostic content switch all</b> [ <b>all</b> ] command.                                                                                                    |                                                                                                    |         |  |  |
|                    | Device# show diagnostic content switch all all                                                                                                    |                                                                                                    |         |  |  |
|                    | switch 1, module 1:                                                                                                    |                                                                                                    |         |  |  |
|                    | <pre>Diagnostics test suite attribut<br/>M/C/* - Minimal bootup level<br/>B/* - Basic ondemand test /<br/>P/V/* - Per port test / Per d<br/>D/N/* - Disruptive test / Non<br/>S/* - Only applicable to st<br/>X/* - Not a health monitori<br/>F/* - Fixed monitoring inte<br/>E/* - Always enabled monito<br/>A/I - Monitoring is active</pre> | s:<br>est / Complete bootup level test / NA<br>NA<br>vice test / NA<br>disruptive test / NA<br>ndby unit / NA<br>g test / NA<br>val test / NA<br>ing test / NA<br>Monitoring is inactive |         |  |  |
|                    | ID Test Name                                                                                                    | Test Interval Thre-<br>Attributes day hh:mm:ss.ms shold                                                                                                    |         |  |  |
|                    | <pre>1) TestGoldPktLoopback 2) TestPhyLoopback</pre>                                                                                                    | > *BPN*X**I not configured n/a<br>> *BPD*X**I not configured n/a                                                                                                    |         |  |  |

 3) TestThermal -----> \*B\*N\*\*\*\*A
 000 00:01:30.00 1

 4) TestScratchRegister ----> \*B\*N\*\*\*\*A
 000 00:01:30.00 5

 5) TestPoe -----> \*B\*N\*X\*\*I
 000 00:01:30.00 5

 6) TestUnusedPortLoopback -----> \*BPN\*\*\*\*I
 not configured 1

 7) TestPortTxMonitoring -----> \*BPN\*\*\*A
 000 00:01:15.00 1

switch 1, module 2:

Diagnostics test suite attributes: M/C/\* - Minimal bootup level test / Complete bootup level test / NA B/\* - Basic ondemand test / NA P/V/\* - Per port test / Per device test / NA D/N/\* - Disruptive test / Non-disruptive test / NA S/\* - Only applicable to standby unit / NA X/\* - Not a health monitoring test / NA F/\* - Fixed monitoring interval test / NA E/\* - Always enabled monitoring test / NA A/I - Monitoring is active / Monitoring is inactive

|    |                                       |            | Test | : Interval  | Thre- |
|----|---------------------------------------|------------|------|-------------|-------|
| ID | Test Name                             | Attributes | day  | hh:mm:ss.ms | shold |
|    |                                       |            | ==== |             |       |
| 1) | <pre>TestGoldPktLoopback&gt;</pre>    | *BPN*X**I  | not  | configured  | n/a   |
| 2) | TestFantray>                          | *B*N****A  | 000  | 00:01:40.00 | 1     |
| 3) | TestPhyLoopback>                      | *BPD*X**I  | not  | configured  | n/a   |
| 4) | TestThermal>                          | *B*N****A  | 000  | 00:01:30.00 | 1     |
| 5) | <pre>TestScratchRegister&gt;</pre>    | *B*N****A  | 000  | 00:01:30.00 | 5     |
| 6) | TestMemory>                           | *B*D*X**I  | not  | configured  | n/a   |
| 7) | <pre>TestUnusedPortLoopback&gt;</pre> | *BPN****I  | not  | configured  | 1     |
| 8) | TestPortTxMonitoring>                 | *BPN****A  | 000  | 00:01:15.00 | 1     |

switch 1, module 4:

Diagnostics test suite attributes: M/C/\* - Minimal bootup level test / Complete bootup level test / NA B/\* - Basic ondemand test / NA P/V/\* - Per port test / Per device test / NA D/N/\* - Disruptive test / Non-disruptive test / NA S/\* - Only applicable to standby unit / NA X/\* - Not a health monitoring test / NA F/\* - Fixed monitoring interval test / NA E/\* - Always enabled monitoring test / NA

A/I - Monitoring is active / Monitoring is inactive

|      |                                     |            | Test | : Interval  | Thre- |
|------|-------------------------------------|------------|------|-------------|-------|
| ID   | Test Name                           | Attributes | day  | hh:mm:ss.ms | shold |
| ==== |                                     |            | ==== |             |       |
| 1)   | TestGoldPktLoopback>                | *BPN*X**I  | not  | configured  | n/a   |
| 2)   | TestPhyLoopback>                    | *BPD*X**I  | not  | configured  | n/a   |
| 3)   | TestThermal>                        | *B*N****A  | 000  | 00:01:30.00 | 1     |
| 4)   | <pre>TestScratchRegister&gt;</pre>  | *B*N****A  | 000  | 00:01:30.00 | 5     |
| 5)   | TestUnusedPortLoopback>             | *BPN****I  | not  | configured  | 1     |
| 6)   | <pre>TestPortTxMonitoring&gt;</pre> | *BPN****A  | 000  | 00:01:15.00 | 1     |
|      |                                     |            |      |             |       |

switch 2, module 1:

Diagnostics test suite attributes: M/C/\* - Minimal bootup level test / Complete bootup level test / NA B/\* - Basic ondemand test / NA P/V/\* - Per port test / Per device test / NA D/N/\* - Disruptive test / Non-disruptive test / NA L

S/\* - Only applicable to standby unit / NA

- $\rm X/\star$  Not a health monitoring test / NA
- $\mathrm{F}/\mathrm{\star}$  Fixed monitoring interval test / NA

E/\* - Always enabled monitoring test / NA

A/I - Monitoring is active / Monitoring is inactive

| ID<br>==== | Test Name                           | Attributes<br>======= | Test<br>day<br>==== | Interval<br>hh:mm:ss.ms | Thre-<br>shold<br>===== |
|------------|-------------------------------------|-----------------------|---------------------|-------------------------|-------------------------|
| 1)         | TestGoldPktLoopback>                | *BPN*X**I             | not                 | configured              | n/a                     |
| 2)         | TestPhyLoopback>                    | *BPD*X**I             | not                 | configured              | n/a                     |
| 3)         | TestThermal>                        | *B*N****A             | 000                 | 00:01:30.00             | 1                       |
| 4)         | <pre>TestScratchRegister&gt;</pre>  | *B*N****A             | 000                 | 00:01:30.00             | 5                       |
| 5)         | TestPoe>                            | *B*N*X**I             | not                 | configured              | n/a                     |
| 6)         | TestUnusedPortLoopback>             | *BPN****I             | not                 | configured              | 1                       |
| 7)         | <pre>TestPortTxMonitoring&gt;</pre> | *BPN****A             | 000                 | 00:01:15.00             | 1                       |

switch 2, module 2:

Diagnostics test suite attributes: M/C/\* - Minimal bootup level test / Complete bootup level test / NA B/\* - Basic ondemand test / NA P/V/\* - Per port test / Per device test / NA D/N/\* - Disruptive test / Non-disruptive test / NA S/\* - Only applicable to standby unit / NA X/\* - Not a health monitoring test / NA F/\* - Fixed monitoring interval test / NA E/\* - Always enabled monitoring test / NA

 $\ensuremath{\mathsf{A}}\xspace/\ensuremath{\mathsf{I}}\xspace$  - Monitoring is inactive

|    |                                       |            |     | 1110011011  | 11110 |
|----|---------------------------------------|------------|-----|-------------|-------|
| ID | Test Name                             | Attributes | day | hh:mm:ss.ms | shold |
|    |                                       |            |     |             |       |
| 1) | TestGoldPktLoopback>                  | *BPN*X**I  | not | configured  | n/a   |
| 2) | TestFantray>                          | *B*N****A  | 000 | 00:01:40.00 | 1     |
| 3) | TestPhyLoopback>                      | *BPD*X**I  | not | configured  | n/a   |
| 4) | TestThermal>                          | *B*N****A  | 000 | 00:01:30.00 | 1     |
| 5) | <pre>TestScratchRegister&gt;</pre>    | *B*N****A  | 000 | 00:01:30.00 | 5     |
| 6) | TestMemory>                           | *B*D*X**I  | not | configured  | n/a   |
| 7) | <pre>TestUnusedPortLoopback&gt;</pre> | *BPN****I  | not | configured  | 1     |
| 8) | <pre>TestPortTxMonitoring&gt;</pre>   | *BPN****A  | 000 | 00:01:15.00 | 1     |
|    |                                       |            |     |             |       |

switch 2, module 4:

Diagnostics test suite attributes: M/C/\* - Minimal bootup level test / Complete bootup level test / NA B/\* - Basic ondemand test / NA P/V/\* - Per port test / Per device test / NA D/N/\* - Disruptive test / Non-disruptive test / NA S/\* - Only applicable to standby unit / NA X/\* - Not a health monitoring test / NA F/\* - Fixed monitoring interval test / NA E/\* - Always enabled monitoring test / NA A/I - Monitoring is active / Monitoring is inactive

| ID | Test Name                          | Attributes | Test Inte<br>day hh:mm | rval<br>:ss.ms | Thre-<br>shold |
|----|------------------------------------|------------|------------------------|----------------|----------------|
|    |                                    |            |                        |                | =====          |
| 1) | TestGoldPktLoopback>               | *BPN*X**I  | not confi              | gured          | n/a            |
| 2) | TestPhyLoopback>                   | *BPD*X**I  | not confi              | gured          | n/a            |
| 3) | TestThermal>                       | *B*N****A  | 000 00:01              | :30.00         | 1              |
| 4) | <pre>TestScratchRegister&gt;</pre> | *B*N****A  | 000 00:01              | :30.00         | 5              |

Test Interval Thre-

I

| 5) | TestUnusedPortLoopback>             | *BPN****I | not | configured  | 1 |
|----|-------------------------------------|-----------|-----|-------------|---|
| 6) | <pre>TestPortTxMonitoring&gt;</pre> | *BPN****A | 000 | 00:01:15.00 | 1 |

## show diagnostic description

To show the diagnostic test description for a switch, use the **show diagnostic description** command in privileged EXEC mode.

show diagnostic description switch {switch-number module {1 | 2 | 4} {test {test-id | all}}
| all test {test-list | test-id | all}}

| Syntax Description | switch switch-number                                                                                                    | Specifies the switch to be selected.                                                                                            |
|--------------------|----------------------------------------------------------------------------------------------------|----------------------------------------------------------------------------------------------------|
|                    | switch all                                                                                                    | Selects all the switches.                                                                                                    |
|                    | module                                                                                                    | Selects a module of the switch.                                                                                                 |
|                    | 1                                                                                                    | Selects the module C9400-LC-48U.                                                                                                |
|                    | 2                                                                                                    | Selects the module C9400-SUP-1.                                                                                                 |
|                    | 4                                                                                                    | Selects the module C9400-LC-48T.                                                                                                |
|                    | test test-id                                                                                                    | Displays the diagnostic test description for the test ID or test name specified.                                                |
|                    | test test-list                                                                                                    | Displays the diagnostic test description for the list of test IDs specified.                                                    |
|                    | test all                                                                                                    | Displays the diagnostic test description for all the test IDs.                                                                  |
| Command Modes      | Privileged EXEC (#)                                                                                                    |                                                                                                    |
| Command History    | Release                                                                                                    | Modification                                                                                                    |
|                    | Cisco IOS XE Fuji 16.9.1                                                                                                    | This command was introduced.                                                                                                    |
| Examples           | This example shows sample output of the <b>module 4 test all</b> command:                                                                                                    | e show diagnostic description switch switch-number                                                                              |
|                    | Device# show diagnostic descriptio                                                                                                    | n switch 1 module 4 test all                                                                                                    |
|                    | TestGoldPktLoopback :<br>The GOLD packet Loopback test ver<br>functionality. In this test, a GO<br>provides the support in hardware,<br>at MAC level and is matched again<br>non-disruptive test. | ifies the MAC level loopback<br>LD packet, for which doppler<br>is sent. The packet loops back<br>st the stored packet. It is a |
|                    | TestPhyLoopback :<br>The PHY Loopback test verifies th<br>functionality. In this test, a pa<br>at PHY level and is matched again<br>disruptive test and cannot be run                             | e PHY level loopback<br>cket is sent which loops back<br>st the stored packet. It is a<br>as a health monitoring test.          |

This test verifies the temperature reading from the sensor is below the yellow temperature threshold. It is a non-disruptive test and can be run as a health monitoring test. TestScratchRegister : The Scratch Register test monitors the health of application-specific integrated circuits (ASICs) by writing values into registers and reading back the values from these registers. It is a non-disruptive test and can be run as a health monitoring test. TestUnusedPortLoopback :

This test verifies the PHY level loopback functionality for admin-down ports. In this test, a packet is sent which loops back at PHY level and is matched against the stored packet. It is a non-disruptive test and can be run as a health monitoring test.

TestPortTxMonitoring :

TestThermal :

This test monitors the TX counters of a connected interface. This test verifies if the connected port is able to send the packets or not. It is a non-disruptive test and can be run as a health monitoring test.

## show diagnostic events

To show the diagnostic event log for a switch, use the **show diagnostic events** command in privileged EXEC mode.

show diagnostic events switch {switch-number module {1 | 2 | 4} | all [event-type [error |
info | warning]]}

| Syntax Description | switch switch-number                                                                                | Specifies the switch to be selected.                                                            |
|--------------------|----------------------------------------------------------------------------------------------------|-------------------------------------------------------------------------------------------------|
|                    | switch all                                                                                          | Selects all the switches.                                                                       |
|                    | module                                                                                              | Selects a module of the switch.                                                                 |
|                    | 1                                                                                                   | Displays diagnostic event logs for the C9400-LC-48U module.                                     |
|                    | 2                                                                                                   | Displays diagnostic event logs for the C9400-SUP-1 module.                                      |
|                    | 4                                                                                                   | Displays diagnostic event logs for the C9400-LC-48T module.                                     |
|                    | event-type                                                                                          | (Optional) Displays the event log of a specific event type. The following are the valid values: |
|                    |                                                                                                    | • error : Displays the error type event logs.                                                   |
|                    |                                                                                                    | • <b>info</b> : Displays the information type event logs.                                       |
|                    |                                                                                                    | • warning : Displays the warning type event logs.                                               |
| Command Modes      | Privileged EXEC (#)                                                                                 |                                                                                                 |
| Command History    | Release                                                                                             | Modification                                                                                    |
|                    | Cisco IOS XE Fuji 16.9.1                                                                            | This command was introduced.                                                                    |
| Examples           | This example shows a sample output <b>2</b> command.                                                | of the show diagnostic events switch switch-number module                                       |
|                    | Device# show diagnostic events                                                                      | switch 1 module 2                                                                               |
|                    | Diagnostic events (storage for<br>Number of events matching above<br>Event Type (ET): I - Info, W - | 500 events, 500 events recorded)<br>e criteria = 500<br>Warning, E - Error                      |
|                    | Time Stamp ET [Card] Ev                                                                             | rent Message                                                                                    |
|                    | 07/08 13:54:05.110 E [1-2]<br>07/08 13:55:35.111 E [1-2]<br>07/08 13:57:05.111 E [1-2]              | TestThermal Failed<br>TestThermal Failed<br>TestThermal Failed                                  |

I

| 07/08                                                                                | 13:58:35.613  | Е | [1-2] | TestThermal | Failed |
|--------------------------------------------------------------------------------------|---------------|---|-------|-------------|--------|
| 07/08                                                                                | 14:00:05.614  | Е | [1-2] | TestThermal | Failed |
| 07/08                                                                                | 14:01:35.615  | Е | [1-2] | TestThermal | Failed |
| 07/08                                                                                | 14:03:05.616  | Е | [1-2] | TestThermal | Failed |
| 07/08                                                                                | 14:04:36.367  | Е | [1-2] | TestThermal | Failed |
| 07/08                                                                                | 14:06:06.368  | Е | [1-2] | TestThermal | Failed |
| 07/08                                                                                | 14:07:37.370  | Е | [1-2] | TestThermal | Failed |
| 07/08                                                                                | 14:09:07.371  | Е | [1-2] | TestThermal | Failed |
| 07/08                                                                                | 14:10:38.372  | Е | [1-2] | TestThermal | Failed |
| 07/08                                                                                | 14:12:10.873  | Е | [1-2] | TestThermal | Failed |
| 07/08                                                                                | 14:13:41.374  | Е | [1-2] | TestThermal | Failed |
| <outpi< td=""><td>it truncated&gt;</td><td></td><td></td><td></td><td></td></outpi<> | it truncated> |   |       |             |        |

## show diagnostic result

To show the diagnostic test result information, use the **show diagnostic result** command in privileged EXEC mode.

**show diagnostic result switch** {*switch-number***module** {1 | 2 | 4} [detail | failure [detail] | test {*test-id* | all} [detail] | xml] | all [all [detail | failure [detail]]] }

| Syntax Description | switch switch-number                                                                         | Specifies the switch to be selected.                                                                                   |  |  |  |  |  |  |  |
|--------------------|----------------------------------------------------------------------------------------------|----------------------------------------------------------------------------------------------------|--|--|--|--|--|--|--|
|                    | module                                                                                       | Selects a module of the switch.                                                                                        |  |  |  |  |  |  |  |
|                    | 1                                                                                            | Displays the diagnostic test results for the module C9400-LC-48U.                                                      |  |  |  |  |  |  |  |
|                    | 2                                                                                            | Displays the diagnostic test results for the module C9400-SUP-1.                                                       |  |  |  |  |  |  |  |
|                    | 4                                                                                            | Displays the diagnostic test results for the module C9400-LC-48T.                                                      |  |  |  |  |  |  |  |
|                    | detail                                                                                       | (Optional) Displays the detailed test results.                                                                         |  |  |  |  |  |  |  |
|                    | failure                                                                                      | (Optional) Displays the failed test results.                                                                           |  |  |  |  |  |  |  |
|                    | test test-id                                                                                 | (Optional) Displays the diagnostic test results for the selected test ID or test name or list of test IDs of a module. |  |  |  |  |  |  |  |
|                    | test all                                                                                     | (Optional) Displays the diagnostic test results for all the tests of a module.                                         |  |  |  |  |  |  |  |
|                    | xml                                                                                          | (Optional) Displays the test results in XML format                                                                     |  |  |  |  |  |  |  |
|                    | switch all [all]                                                                             | • <b>switch all</b> —Displays the diagnostic test results for all the switches.                                        |  |  |  |  |  |  |  |
|                    |                                                                                              | • (Optional) <b>all</b> —Displays the diagnostic test results for all the cards of all the switches.                   |  |  |  |  |  |  |  |
| Command Modes      | Privileged EXEC (#)                                                                          |                                                                                                    |  |  |  |  |  |  |  |
| Command History    | Release                                                                                      | Modification                                                                                                    |  |  |  |  |  |  |  |
|                    | Cisco IOS XE Fuji 16.9.1                                                                     | This command was introduced.                                                                                           |  |  |  |  |  |  |  |
| Examples           | This example displays sample output of <b>4</b> [ <b>failure</b> [ <b>detail</b> ]] command: | the show diagnostic result switch switch-number module                                                                 |  |  |  |  |  |  |  |

```
Device# show diagnostic result switch 1 module 4 failure detail
Current bootup diagnostic level: minimal
switch 1, module 4: SerialNo : JAE204700PH
Overall Diagnostic Result for switch 1, module 4 : PASS
Diagnostic level at card bootup: minimal
Test results: (. = Pass, F = Fail, U = Untested)
```

This example displays sample output for the **show diagnostic result switch** *switch-number* **module 4** [detail] command.

```
Device# show diagnostic result switch 1 module 4 detail
Current bootup diagnostic level: minimal
switch 1, module 4: SerialNo : JAE204700PH
 Overall Diagnostic Result for switch 1, module 4 : PASS
 Diagnostic level at card bootup: minimal
 Test results: (. = Pass, F = Fail, U = Untested)
   1) TestGoldPktLoopback:
  Port 1 2 3 4 5 6 7 8 9 10 11 12 13 14 15 16 17 18 19 20 21 22 23 24
      Port 25 26 27 28 29 30 31 32 33 34 35 36 37 38 39 40 41 42 43 44 45 46 47 48
      Error code -----> 3 (DIAG SKIPPED)
       Total run count ----> 0
       Last test testing type -----> n/a
       Last test execution time ----> n/a
        First test failure time ----> n/a
       Last test failure time -----> n/a
       Last test pass time ----> n/a
       Total failure count ----> 0
       Consecutive failure count ---> 0
   2) TestPhyLoopback:
```

```
Last test execution time ----> n/a
First test failure time -----> n/a
Last test failure time -----> n/a
Last test pass time -----> n/a
Total failure count ----> 0
Consecutive failure count ---> 0
```

3) TestThermal ----> .

```
Error code -----> 0 (DIAG_SUCCESS)
Total run count -----> 1771
Last test testing type ----> Health Monitoring
Last test execution time ----> Jul 09 2018 03:06:53
First test failure time ----> n/a
Last test failure time ----> n/a
Last test pass time ----> Jul 09 2018 03:06:53
Total failure count ----> 0
Consecutive failure count ---> 0
```

TestScratchRegister -----> .

```
Error code ------> 0 (DIAG_SUCCESS)
Total run count -----> 1771
Last test testing type -----> Health Monitoring
Last test execution time ----> Jul 09 2018 03:06:53
First test failure time ----> n/a
Last test failure time ----> n/a
Last test pass time -----> Jul 09 2018 03:06:53
Total failure count ----> 0
Consecutive failure count ---> 0
```

5) TestUnusedPortLoopback:

| Port | 1     | 2  | 3     | 4     | 5     | 6     | 7     | 8     | 9  | 10 | 11 | 12    | 13    | 14 | 15 | 16 | 17 | 18    | 19 | 20    | 21    | 22 | 23    | 24    |
|------|-------|----|-------|-------|-------|-------|-------|-------|----|----|----|-------|-------|----|----|----|----|-------|----|-------|-------|----|-------|-------|
|      | U     | U  | U     | U     | U     | U     | U     | U     | U  | U  | U  | U     | U     | U  | U  | U  | U  | U     | U  | U     | U     | U  | U     | U     |
| Port | 25    | 26 | 27    | 28    | 29    | 30    | 31    | 32    | 33 | 34 | 35 | 36    | 37    | 38 | 39 | 40 | 41 | 42    | 43 | 44    | 45    | 46 | 47    | 48    |
|      | <br>U | U  | <br>U | <br>U | <br>U | <br>U | <br>U | <br>U | U  | U  | U  | <br>U | <br>U | U  | U  | U  | U  | <br>U | U  | <br>U | <br>U | U  | <br>U | <br>U |

```
Error code ------> 3 (DIAG_SKIPPED)
Total run count -----> 0
Last test testing type -----> n/a
Last test execution time ----> n/a
First test failure time ----> n/a
Last test failure time ----> n/a
Last test pass time -----> n/a
Total failure count ----> 0
Consecutive failure count ---> 0
```

6) TestPortTxMonitoring:

| Port | 1  | 2  | 3  | 4  | 5  | 6  | 7  | 8  | 9  | 10 | 11 | 12 | 13 | 14 | 15 | 16 | 17 | 18 | 19 | 20 | 21 | 22 | 23 | 24 |
|------|----|----|----|----|----|----|----|----|----|----|----|----|----|----|----|----|----|----|----|----|----|----|----|----|
|      | •  | U  | U  | U  | U  | U  | U  | U  | U  | U  | U  | U  | U  | U  | U  | U  | U  | U  | U  | U  | U  | U  | U  | U  |
| Port | 25 | 26 | 27 | 28 | 29 | 30 | 31 | 32 | 33 | 34 | 35 | 36 | 37 | 38 | 39 | 40 | 41 | 42 | 43 | 44 | 45 | 46 | 47 | 48 |

```
Error code -----> 0 (DIAG_SUCCESS)
Total run count -----> 2146
Last test testing type -----> Health Monitoring
Last test execution time ----> Jul 09 2018 03:07:08
First test failure time ----> n/a
Last test failure time ----> n/a
Last test pass time -----> Jul 09 2018 03:07:08
Total failure count ----> 0
Consecutive failure count ---> 0
```

This example displays sample output for the **show diagnostic result switch***-number* **module 4** [test [test-id]] command.

```
Device# show diagnostic result switch 1 module 4 test 3
Current bootup diagnostic level: minimal
 Test results: (. = Pass, F = Fail, U = Untested)
   3) TestThermal ----> .
Switch#show diagnostic result switch 1 module 4 test 3 detail ?
 1
      Output modifiers
 <cr>> <cr>>
Switch#show diagnostic result switch 1 module 4 test 3 detail
Current bootup diagnostic level: minimal
 Test results: (. = Pass, F = Fail, U = Untested)
   3) TestThermal ----> .
         Error code -----> 0 (DIAG SUCCESS)
         Total run count ----> 1772
         Last test testing type ----> Health Monitoring
         Last test execution time ----> Jul 09 2018 03:08:23
         First test failure time ----> n/a
         Last test failure time ----> n/a
         Last test pass time ----> Jul 09 2018 03:08:23
         Total failure count ----> 0
         Consecutive failure count ---> 0
```

This example displays sample output for the **show diagnostic result switch** *switch-number* **module 4** [**xml**] command.

Device# show diagnostic result switch 1 module 4 xml Current bootup diagnostic level: minimal <?xml version="1.0" ?><diag> <diag\_results> <diag\_info> This file report diag test results L

```
</diag info>
<diag_card_result>
<result overall result="DIAG PASS" new failure="FALSE" diag level="DIAG LEVEL MINIMAL" />
<card name="switch 1, module 4" index="3198" serial no="JAE204700PH" >
<card no>
9
</card no>
<total_port>
48
</total_port>
<test name="TestGoldPktLoopback" >
<test result>
<portmask>
<per port result result="DIAG RESULT UNKNOWN" port="1" />
<pre_port_result result="DIAG_RESULT_UNKNOWN" port="2" />
<pre_port_result result="DIAG_RESULT_UNKNOWN" port="3" />
<per_port_result result="DIAG_RESULT_UNKNOWN" port="4" />
<per_port_result result="DIAG_RESULT_UNKNOWN" port="5" />
<per port result result="DIAG RESULT UNKNOWN" port="6" />
cper port result result="DIAG RESULT UNKNOWN" port="7" />
<pre_port_result result="DIAG_RESULT_UNKNOWN" port="8" />
<per_port_result result="DIAG_RESULT_UNKNOWN" port="9" />
<per_port_result result="DIAG_RESULT_UNKNOWN" port="10" />
result result="DIAG RESULT UNKNOWN" port="12" />
<per_port_result result="DIAG_RESULT_UNKNOWN" port="13" />
```

<Output truncated>

## show diagnostic simulation failure

To display the diagnostic failure simulation information for a card on a switch, use the show diagnostic simulation failure command in privileged EXEC mode.

show diagnostic simulation failure switch { switch-number module { 1 | 2 | 4 } | all [all] }

| Syntax Description | switch switch-number                    | Specifies the switch to be selected.                                                                      |
|--------------------|-----------------------------------------|----------------------------------------------------------------------------------------------------|
|                    | module                                  | Selects a module of the switch.                                                                           |
|                    | 1                                       | Displays diagnostic failure simulation information for the C9400-LC-48U module.                           |
|                    | 2                                       | Displays diagnostic failure simulation information for the C9400-SUP-1 module.                            |
|                    | 4                                       | Displays diagnostic failure simulation information for the C9400-LC-48T module.                           |
|                    | switch all [all]                        | • switch all—Selects all the switches.                                                                    |
|                    |                                         | • (Optional) <b>all</b> —Displays all the diagnostic failure simulation information for all the switches. |
| Command Modes      | Privileged EXEC (#)                     |                                                                                                    |
| Command History    | Release                                 | Modification                                                                                              |
|                    | Cisco IOS XE Fuji 16.9.1                | This command was introduced.                                                                              |
| Examples           | This example shows sample output of the | show diagnostic simulation failure switch all command:                                                    |
|                    | Device# show diagnostic simulation      | failure switch all                                                                                        |
|                    | There is no test failure simulation     | n installed                                                                                               |

## show diagnostic schedule

To display the diagnostic schedule information for a card on a switch, use the **show diagnostic schedule** command in privileged EXEC mode.

show diagnostic schedule switch { switch-number module { 1 | 2 | 4 } | all [all] }

| Syntax Description | switch switch-number                                    | Specifies the switch to be selected.                                                            |
|--------------------|---------------------------------------------------------|-------------------------------------------------------------------------------------------------|
|                    | module                                                  | Selects a module of the switch.                                                                 |
|                    | 1                                                       | Displays diagnostic schedule information for the C9400-LC-48U module.                           |
|                    | 2                                                       | Displays diagnostic schedule information for the C9400-SUP-1 module.                            |
|                    | 4                                                       | Displays diagnostic schedule information for the C9400-LC-48T module.                           |
|                    | switch all [all]                                        | • switch all—Selects all switches.                                                              |
|                    |                                                         | • (Optional) <b>all</b> —Displays all the diagnostic schedule information for all the switches. |
| Command Modes      | Privileged EXEC (#)                                     |                                                                                                 |
| Command History    | Release                                                 | Modification                                                                                    |
|                    | Cisco IOS XE Fuji 16.9.1                                | This command was introduced.                                                                    |
| Examples           | This example shows sample output of the s<br>2 command: | show diagnostic schedule switch switch-number module                                            |
|                    | Device# show diagnostic schedule                        | switch 1 module 2                                                                               |
|                    | Current Time = 03:14:24 PDT Mon Ju                      | 1 9 2018                                                                                        |
|                    | Diagnostic for switch 1, module 2                       | is not scheduled.                                                                               |
|                    |                                                         |                                                                                                 |

## show hw-module switch subslot

To display information for all the supported modules in the system and chassis location information, use the **show hw-module switch** *switch-number* **subslot** command in priviledged EXEC mode. To disable this feature, use the **no** form of this command.

show hw-module switch switch-number subslot
{slot/subslot|all{attribute|entity|oir|sensors[limits]|subblock|tech-support}}

noshow hw-module switch switch-number subslot
{slot/subslot|all{attribute|entity|oir|sensors[limits]|subblock|tech-support}}

| Syntax Description | switch number                             |                              | Specifies the switch to access; valid values are 1 and 2.                                       |                                                |  |
|--------------------|-------------------------------------------|------------------------------|-------------------------------------------------------------------------------------------------|------------------------------------------------|--|
|                    | subslot slot/subslot                      |                              | Specifies                                                                                       | module slot or subslot number.                 |  |
|                    |                                           |                              | Valid val                                                                                       | ues for slot are 1 to 4.                       |  |
|                    |                                           |                              | Valid val                                                                                       | ue for subslot is 0.                           |  |
|                    | all                                       |                              | Selects al                                                                                      | Il the supported modules in the subslot level. |  |
|                    | attribute                                 |                              | Displays                                                                                        | module attribute information.                  |  |
|                    | entity                                    |                              | Displays                                                                                        | entity MIB details.                            |  |
|                    | oir<br>sensors<br>limits<br>subblock      |                              | Note                                                                                            | Not intended for production use.               |  |
|                    |                                           |                              | Displays                                                                                        | online insertion and removal (OIR) summary.    |  |
|                    |                                           |                              | Displays environmental sensor summary.<br>Displays sensor limits.<br>Displays subblock details. |                                                |  |
|                    |                                           |                              |                                                                                                 |                                                |  |
|                    |                                           |                              |                                                                                                 |                                                |  |
|                    | tech-support                              |                              | Displays subslot information for technical support.                                             |                                                |  |
| Command Default    | None                                      |                              |                                                                                                 |                                                |  |
| Command Modes      | Priviledged EXEC (#)                      |                              |                                                                                                 |                                                |  |
| Command History    | Release                                   | Modification                 |                                                                                                 | _                                              |  |
|                    | Cisco IOS XE Fuji 16.9.1                  | This command was introduced. | S                                                                                               |                                                |  |
| Examples           | This example shows how the subslot level: | to obtain module att         | ribute info                                                                                     | mormation for switch 1 for all the modules in  |  |

#### Device# show hw-module switch 1 subslot all attribute

This example shows how to obtain module OIR information for switch 1 for all the modules in the subslot level:

Device# show hw-module switch 1 subslot all oir

This example shows how to obtain environmental sensor summary for switch 1 for all the modules in the subslot level:

### Device# show hw-module switch 1 subslot all sensors

This example shows how to obtain sensory limits information for switch 1 for all modules in the subslot level:

#### Device# show hw-module switch 1 subslot all sensors limit

This example shows how to obtain subslot information for technical support for switch 1 for all modules in the subslot level:

Device# show hw-module switch 1 subslot all tech-support

## show logging onboard switch

To display the on-board failure logging (OBFL) information of a switch, use the **show logging onboard switch** command in privileged EXEC mode.

| Syntax Description | switch-number | Switch for which OBFL information is displayed.                                                                                                    |
|--------------------|---------------|----------------------------------------------------------------------------------------------------|
|                    | active        | Displays OBFL information about the active switch.                                                                                                    |
|                    | standby       | Displays OBFL information about the standby switch.                                                                                                    |
|                    | RP            | Specifies the route processor (RP).                                                                                                    |
|                    | slot          | Specifies the slot information.                                                                                                    |
|                    | clilog        | Displays the OBFL commands that were entered on the standalone switch or specified stack members.                                                                                                    |
|                    | counter       | Displays the counter of the standalone switch or specified stack members.                                                                                                    |
|                    | environment   | Displays the unique device identifier (UDI) information for the standalone switch or specified stack members. Also displays the product identification (PID), the version identification (VID), and the serial number for all the connected FRU devices.                        |
|                    | message       | Displays the hardware-related system messages generated by the standalone switch or specified stack members.                                                                                                    |
|                    | рое           | Displays the power consumption of the Power over Ethernet (PoE) ports on the standalone switch or specified stack members.                                                                                                    |
|                    | state         | Displays the state of the standalone switch or specified stack members.                                                                                                    |
|                    | status        | Displays the status of the standalone switch or specified stack members.                                                                                                    |
|                    | temperature   | Displays the temperature of the standalone switch or specified stack members.                                                                                                    |
|                    | uptime        | Displays the time at which the standalone switch or specified stack<br>members start, the reason the standalone switch or specified<br>members restart, and the length of time the standalone switch or<br>specified stack members have been running since they last restarted. |

**Command Modes** 

| voltage                       | Displays the system voltages of the standalone switch or the specified switch stack members.                                                                                                    |  |  |
|-------------------------------|----------------------------------------------------------------------------------------------------|--|--|
| continuous                    | (Optional) Displays the data in the continuous file.                                                                                                    |  |  |
| detail                        | (Optional) Displays both the continuous and summary data.                                                                                                    |  |  |
| summary                       | (Optional) Displays the data in the summary file.                                                                                                    |  |  |
| start hh:mm:ss day month year | (Optional) Displays the data from the specified time and date. Enter<br>the time as a 2-digit number for a 24-hour clock. Make sure to use<br>the colons (:), for example, 13:32:45. The range of day is from 1<br>to 31. The month in upper case or lower case letters. You can enter<br>the full name of the month, such as January or august, or the first<br>three letters of the month, such as jan or Aug. The year is a 4-digit<br>number, such as 2008. The range is from 1970 to 2099.  |  |  |
| end hh:mm:ss day month year   | (Optional) Displays the data up to the specified time and date. Enter<br>the time as a 2-digit number for a 24-hour clock. Make sure to use<br>the colons (:), for example, 13:32:45. The range of day is from 1<br>to 31. The month in upper case or lower case letters. You can enter<br>the full name of the month, such as January or august, or the first<br>three letters of the month, such as jan or Aug. The year is a 4-digit<br>number, such as 2008. The range is from 1970 to 2099. |  |  |

| Command History  | Release                                                                                                    | Modification                                                                                                    |                                                                                                    |  |  |
|------------------|----------------------------------------------------------------------------------------------------|----------------------------------------------------------------------------------------------------|----------------------------------------------------------------------------------------------------|--|--|
|                  | Cisco IOS XE Fuji<br>16.9.1                                                                                                    | This command was introduced.                                                                                                    |                                                                                                    |  |  |
| Usage Guidelines | When OBFL is enabled, the switch records the OBFL data in a continuous file that contains all the data. The continuous file is circular. When the continuous file is full, the switch combines the data into a summary file, which is also known as a historical file. Creating the summary file frees up space in the continuous file so that the switch can write newer data to it. |                                                                                                    |                                                                                                    |  |  |
|                  | Use the <b>start</b> and <b>end</b> l                                                                                                    | keywords to display the data collec                                                                                                    | eted only during a particular time period.                                                                                                    |  |  |
| Examples         | This is a sample output<br>Device# show loggin                                                                                                    | t of the <b>show logging onboard swi</b> g onboard switch 1 RP active                                                                                                    | itch 1 RP active message command:<br>message                                                                                                    |  |  |
|                  | ERROR MESSAGE SUMMA                                                                                                    | RY INFORMATION                                                                                                    |                                                                                                    |  |  |
|                  | MM/DD/YYYY HH:MM:SS                                                                                                    | Facility-Sev-Name   Count                                                                                                    | Persistence Flag                                                                                                    |  |  |
|                  | 07/06/2018 00:45:23<br>07/06/2018 00:19:57<br>07/07/2018 11:36:10<br>in TenGigabitEther:<br>05/03/2018 05:49:57<br>from TenGigabitEth                                                                                                    | <pre>%IOSXE-2-DIAGNOSTICS_FAILED<br/>%IOSXE-2-DIAGNOSTICS_PASSED<br/>%IOSXE-2-TRANSCEIVER_INSERTE<br/>net1/2/0/5<br/>%IOSXE-2-TRANSCEIVER_REMOVED<br/>ernet1/2/0/7</pre> | : >254 LAST Diagnostics Thermal failed<br>: >254 LAST Diagnostics Fantray passed<br>D : >254 LAST Transceiver module inserted<br>: 82 : LAST : Transceiver module removed |  |  |

07/07/2018 08:20:36 %IOSXE-2-SPA\_REMOVED : >254 LAST SPA removed from subslot 14/0 07/06/2018 01:50:33 %IOSXE-2-SPA\_INSERTED : >254 LAST SPA inserted in subslot 11/0 This is a sample output of the **show logging onboard switch 1 slot 4 status** command: Device# show logging onboard switch 1 slot 4 status \_\_\_\_\_ OBFL Application Status \_\_\_\_\_ Application Uptime: Path: /obfl0/ Cli enable status: enabled Application Message: Path: /obfl0/ Cli enable status: enabled Application Voltage: Path: /obfl0/ Cli enable status: enabled Application Temperature: Path: /obfl0/ Cli enable status: enabled Application POE: Path: /obfl0/ Cli enable status: enabled Application Environment: Path: /obfl0/ Cli enable status: enabled Application Counter: Path: /obfl0/ Cli enable status: enabled Application Clilog: Path: /obfl0/

This is a sample output of the show logging onboard switch 1 slot 4 state command:

Device# show logging onboard switch 1 slot 4 state

Cli enable status: enabled

GREEN

### **Related Commands**

| Command                   | Description                              |  |
|---------------------------|------------------------------------------|--|
| clear logging onboard     | Removes the OBFL data from flash memory. |  |
| hw-module logging onboard | Enables OBFL.                            |  |

## show platform software fed

To display the per port SDP/LMP control packet exchange history between FED and Network Interface Manager (NIF Mgr) software processes, use the **show platform software fed** command in privileged EXEC mode.

show platform software fed switch {switch-number | active | standby} fss {counters
| interface-counters interface {interface-type interface-number} | Imp-packets interface {interface-type
interface-number} | sdp-packets

| Syntax Description                                                                                                    | <pre>switch {switch-number   active   standby}</pre>        | Displays information about the switch. You have the following options:<br>• <i>switch-number</i>                                                                                                    |                                               |  |  |  |
|----------------------------------------------------------------------------------------------------|-------------------------------------------------------------|----------------------------------------------------------------------------------------------------|-----------------------------------------------|--|--|--|
|                                                                                                    |                                                             | • active—Displays information re                                                                                                    | elating to the active switch.                 |  |  |  |
|                                                                                                    |                                                             | • standby—Displays information                                                                                                    | relating to the standby switch, if available. |  |  |  |
|                                                                                                    |                                                             | <b>Note</b> This keyword is no                                                                                                    | t supported.                                  |  |  |  |
|                                                                                                    | fss                                                         | Specifies information about Front Sid                                                                                                    | de Stacking (FSS).                            |  |  |  |
|                                                                                                    | counters                                                    | Displays the number of TX and RX p<br>LOOPBACK types.                                                                                                    | backets of SDP, LMP, OOB1/2, EMP and          |  |  |  |
|                                                                                                    | interface-counters                                          | Displays the number of TX and RX packets for all the interfaces. You can filter the output to display for a particular SVL interface using the <b>interface-counters interface</b> { <i>interface-type interface-number</i> } command.                             |                                               |  |  |  |
|                                                                                                    | Imp-packets                                                 | Displays details of LMP packet transactions between FED and NIF Manager for all the SVL interfaces. You can filter the output to display for a particular SVL interface using the <b>Imp-packets interface</b> { <i>interface-type interface-number</i> } command. |                                               |  |  |  |
|                                                                                                    | sdp-packets                                                 | Displays details of SDP packets transmitted between FED and NIF Manager for all the SVL interfaces.                                                                                                    |                                               |  |  |  |
| Command Default                                                                                                    | None                                                        |                                                                                                    |                                               |  |  |  |
| Command Modes                                                                                                    | Privileged EXEC (#)                                         |                                                                                                    |                                               |  |  |  |
| Command History                                                                                                    | Release                                                     | Modification                                                                                                    |                                               |  |  |  |
|                                                                                                    | Cisco IOS XE Gibraltar 16.10.1 This command was introduced. |                                                                                                    |                                               |  |  |  |
| <b>Jsage Guidelines</b> By default, the output of <b>show platform software fed switch active fss sdp-packets</b> command displa packet cache count of 10. You can set the packet cache count per port to a maximum of 600 using the <b>so platform software fed switch</b> command. |                                                             |                                                                                                    |                                               |  |  |  |

#### Example

The following is sample output from the **show platform software fed switch active fss lmp-packets interface***interface-type interface-number* command.

 ${\tt Device}\#$  show platform software fed switch active fss lmp-packets interface fortygigabitethernet1/0/1

```
Interface: fortygigabitethernet1/0/1 IFID:0x1d
FED FSS LMP packets max 10:
```

| FED       | >   | Nif | E Mgr    |              |             |            |      |
|-----------|-----|-----|----------|--------------|-------------|------------|------|
| Timestamp |     |     |          | Local<br>LPN | Peer<br>LPN | Seq<br>Num |      |
| Tue       | Sep | 18  | 12:45:13 | 2018         | 11          | 11         | 4329 |
| Tue       | Sep | 18  | 12:45:14 | 2018         | 11          | 11         | 4330 |

The following is sample output from the **show platform software fed switch active fss sdp-packets** command.

```
Device# show platform software fed switch active fss sdp-packets
FED FSS SDP packets max 10:
```

| FED->  | Nif | Mgr |     |
|--------|-----|-----|-----|
| Timest | amp | Src | Mac |

| 'l'imestamp |                 | Src Mac        | Dst Mac.       | Seq Num |
|-------------|-----------------|----------------|----------------|---------|
| Thu Oct     | 4 05:54:04 2018 | e4aa:5d54:8aa8 | ffff:fff:ffff  | 262     |
| Thu Oct     | 4 05:54:08 2018 | e4aa:5d54:8aa8 | ffff:ffff:ffff | 263     |
| Thu Oct     | 4 05:54:12 2018 | e4aa:5d54:8aa8 | ffff:ffff:ffff | 264     |

## The following is sample output from the **show platform software fed switch active fss counters** command.

| SDP |   |      |   | LMP    |         |  |
|-----|---|------|---|--------|---------|--|
| ΤX  |   | RX   |   | TX     | RX      |  |
| 149 | 3 | 1494 |   | 4988   | 4988    |  |
|     |   | OOB1 |   |        | 00B2    |  |
| ТΧ  | I | RX   |   | TX     | RX      |  |
| 22  |   | 8    |   | 134858 | 133833  |  |
|     |   | EMP  |   |        |         |  |
| ТΧ  | I | RX   |   | LO     | DOPBACK |  |
| 0   |   |      | 0 |        | 71      |  |

Device# show platform software fed switch active fss counters FSS Packet Counters

The following is sample output from the **show platform software fed switch active fss interface-counters interface** *interface-type interface-number* command.

 ${\tt Device}\#$  show platform software fed switch active fss interface-counters fortygigabitethernet1/0/1

### **Related Commands**

| Command                          | Description                                                      |
|----------------------------------|------------------------------------------------------------------|
| set platform software fed switch | Configures the per port packet cache count for an SVL interface. |

## show platform software nif-mgr switch

To display the control packet exchange history between the Network Interface Manager software process (NIF Mgr) and the StackWise Virtual Link (SVL) interfaces, use the **show platform software nif-mgr switch** command in privileged EXEC mode.

show platform software nif-mgr switch {switch-number | active | standby} R0{counters [lpn lpn-index] | packets [lpn lpn-index ] | switch-info}

show platform software nif-mgr switch {switch-number | active | standby}
R0counters{slotslot-number }{port port-number }packets{slotslot-number }{port port-number
}{switch-info}

| Syntax Description | <pre>switch {switch-number   active   standby}</pre>                                                                        | Displays information about the switch. You have the following options:<br>• <i>switch-number</i> .                                                                                                    |  |  |  |  |
|--------------------|----------------------------------------------------------------------------------------------------|----------------------------------------------------------------------------------------------------|--|--|--|--|
|                    |                                                                                                    | <ul> <li>active —Displays information relating to the active switch.</li> <li>standby—Displays information relating to the standby switch, if available.</li> <li>Note This keyword is not supported.</li> </ul> |  |  |  |  |
|                    |                                                                                                    |                                                                                                    |  |  |  |  |
|                    |                                                                                                    |                                                                                                    |  |  |  |  |
|                    | <b>R0</b> Displays information about the Route Processor (RP) slot 0.                                                       |                                                                                                    |  |  |  |  |
|                    | <b>counters</b> Displays the number of TX and RX packets of LMP and SDP type.                                               |                                                                                                    |  |  |  |  |
|                    | lpn lpn-index                                                                                                    | Specifies the local port number (LPN). The range is 1 to 96.                                                                                                    |  |  |  |  |
|                    | Use the <b>show platform software nif-mgr switch active R0 switch-info</b> command for information about <i>lpn-index</i> . |                                                                                                    |  |  |  |  |
|                    | packetsDisplays the details of TX and RX packets of LMP and SDP type.                                                       |                                                                                                    |  |  |  |  |
|                    | switch-info                                                                                                    | info Displays information about NIF Manager operational database.                                                                                                    |  |  |  |  |
| Command Default    | None                                                                                                    |                                                                                                    |  |  |  |  |
| Command Modes      | Privileged EXEC (#)                                                                                                    |                                                                                                    |  |  |  |  |
| Command History    | Release                                                                                                    | Modification                                                                                                    |  |  |  |  |
|                    | Cisco IOS XE Gibraltar 16.                                                                                                  | 10.1 This command was introduced.                                                                                                    |  |  |  |  |
| Usage Guidelines   | The output of the <b>show pla</b> t for LMP and SDP packets t                                                               | tform software nif-mgr switch active R0 counters command displays counters that are transmitted.                                                                                                    |  |  |  |  |
|                    | The output of the <b>show pla</b> SVL links details and the p                                                               | tform software nif-mgr switch active R0 switch-info command displays the rotocol flap count on each of the links.                                                                                                |  |  |  |  |
|                    | • LMP to FED                                                                                                    |                                                                                                    |  |  |  |  |

- SDP to FED
- FED to LMP
- FED to SDP
- Stack Manager to SDP
- SDP to Stack Manager

The output of the **show platform software nif-mgr switch active R0 packets** command displays the timestamp details of the LMP and SDP packets transmitted.

- · Timestamp of last 10 LMP frames from FED
- · Timestamp of last 10 LMP frames to FED
- Timestamp of last 10 SDP frames from Stack manager
- · Timestamp of last 10 SDP frames to Stack manager

By default, the packet cache count per SVL port during bootup is 10. To set the packet cache count per port, use the **set platform software nif-mgr switch** command.

#### Example

The following is sample output from the **show platform software nif-mgr switch active R0 counters** command.

Device# show platform software nif-mgr switch active R0 counters NIF Manager Counters Counters: \*\*\*\*\* Stack Link : 1 FED to NIF Mar -----Number of LMP RX Packets : 749 NIF Mgr to FED \_\_\_\_\_ Number of LMP TX Packets : 758 Stack Link : 2 \_\_\_\_\_ FED to NIF Mgr \_\_\_\_\_ Number of LMP RX Packets : 0 NIF Mgr to FED Number of LMP TX Packets : 0 NIF Mgr to Stack Mgr \_\_\_\_\_ Number of SDP Success Packets - 1854 Number of SDP Fail Packets - 0 Stack Mgr to NIF Mgr Number of SDP Success Packets - 1850 Number of SDP Fail Packets - 0

The following is sample output from the **show platform software nif-mgr switch active R0 counters Ipn** *lpn-index* command.

The following is sample output from the **show platform software nif-mgr switch active R0 packets** command.

Device# show platform software nif-mgr switch active R0 packets NIF manager packets max 10:

```
Stack Link : 1
LMP
 ____
          _____
FED->
Nif Mgr
                                               Local Peer
Timestamp
                                                                       Sea
                                               LPN LPN
                                                                       Num
_____

        Wed Jun 20
        02:20:49
        2018
        3
        3
        1050

        Wed Jun 20
        02:20:50
        2018
        3
        3
        1051

        Wed Jun 20
        02:20:41
        2018
        3
        3
        1042

        Wed Jun 20
        02:20:42
        2018
        3
        3
        1043

        Wed Jun 20
        02:20:42
        2018
        3
        3
        1044

        Wed Jun 20
        02:20:44
        2018
        3
        3
        1045

Wed Jun 20 02:20:45 2018
                                            3
                                                         3
                                                                     1046
                                                        3 1047
3 1048
3 1049
Wed Jun 20 02:20:46 2018
                                            3
Wed Jun 20 02:20:47 2018
                                             3
3
Wed Jun 20 02:20:48 2018
Nif Mgr->
FED
                                 Local Peer Seq
Timestamp
                                                                     Num
                                             LPN LPN
 _____
Wed Jun 20 02:20.35
Wed Jun 20 02:20:50 2018 3
Wed Jun 20 02:20:41 2018 3
Wed Jun 20 02:20:42 2018 3
Wed Jun 20 02:20:43 2018 3
Co.44 2018 3

        Wed Jun 20 02:20:49 2018
        3
        3
        1050

        Wed Jun 20 02:20:50 2018
        3
        3
        1051

                                                        3
                                                                     1042
                                                                     1043
                                                         3
3
                                                                        1044
                                                         3
                                                                      1045
                                             3
                                                         3
Wed Jun 20 02:20:45 2018
                                                                      1046
                                                         3
Wed Jun 20 02:20:46 2018
                                             3
                                                                      1047

        Wed Jun 20 02:20:47 2018
        3
        3
        1048

        Wed Jun 20 02:20:48 2018
        3
        3
        1049

SDP
 _____
Nif Mgr->
Stack Mgr
Timestamp
                                               Src Mac
                                                                     Dst Mac
                                                                                           Seq Num
 _____
Wed Jun 20 02:20:40 2018
                                             40ce:2499:aa90 ffff:ffff:ffff 320
```

| Wed                                                          | Jun                                                                | 20                                                             | 02:20:44                                                                                                 | 2018                                                         | 40ce:2499:aa90                                                                                                    | <pre>ffff:fff:fff</pre>                                                                                                    | 321                                                                    |
|--------------------------------------------------------------|--------------------------------------------------------------------|----------------------------------------------------------------|----------------------------------------------------------------------------------------------------|--------------------------------------------------------------|----------------------------------------------------------------------------------------------------|----------------------------------------------------------------------------------------------------|------------------------------------------------------------------------|
| Wed                                                          | Jun                                                                | 20                                                             | 02:20:48                                                                                                 | 2018                                                         | 40ce:2499:aa90                                                                                                    | <pre>ffff:fff:fff</pre>                                                                                                    | 322                                                                    |
| Wed                                                          | Jun                                                                | 20                                                             | 02:20:12                                                                                                 | 2018                                                         | 40ce:2499:aa90                                                                                                    | <pre>ffff:fff:fff</pre>                                                                                                    | 313                                                                    |
| Wed                                                          | Jun                                                                | 20                                                             | 02:20:16                                                                                                 | 2018                                                         | 40ce:2499:aa90                                                                                                    | <pre>ffff:fff:fff</pre>                                                                                                    | 314                                                                    |
| Wed                                                          | Jun                                                                | 20                                                             | 02:20:20                                                                                                 | 2018                                                         | 40ce:2499:aa90                                                                                                    | <pre>ffff:fff:fff</pre>                                                                                                    | 315                                                                    |
| Wed                                                          | Jun                                                                | 20                                                             | 02:20:24                                                                                                 | 2018                                                         | 40ce:2499:aa90                                                                                                    | <pre>ffff:fff:fff</pre>                                                                                                    | 316                                                                    |
| Wed                                                          | Jun                                                                | 20                                                             | 02:20:28                                                                                                 | 2018                                                         | 40ce:2499:aa90                                                                                                    | <pre>ffff:fff:fff</pre>                                                                                                    | 317                                                                    |
| Wed                                                          | Jun                                                                | 20                                                             | 02:20:32                                                                                                 | 2018                                                         | 40ce:2499:aa90                                                                                                    | <pre>ffff:fff:fff</pre>                                                                                                    | 318                                                                    |
| Wed                                                          | Jun                                                                | 20                                                             | 02:20:36                                                                                                 | 2018                                                         | 40ce:2499:aa90                                                                                                    | <pre>ffff:fff:fff</pre>                                                                                                    | 319                                                                    |
|                                                              |                                                                    |                                                                |                                                                                                    |                                                              |                                                                                                    |                                                                                                    |                                                                        |
| Stad                                                         | ck Mo                                                              | gr->                                                           | >                                                                                                    |                                                              |                                                                                                    |                                                                                                    |                                                                        |
| Nif                                                          | Mgr                                                                |                                                                |                                                                                                    |                                                              |                                                                                                    |                                                                                                    |                                                                        |
|                                                              |                                                                    |                                                                |                                                                                                    |                                                              |                                                                                                    |                                                                                                    |                                                                        |
| Time                                                         | estan                                                              | np                                                             |                                                                                                    |                                                              | Src Mac                                                                                                    | Dst Mac                                                                                                    | Seq Num                                                                |
| Time<br><br>Wed                                              | estan<br><br>Jun                                                   | np<br><br>20                                                   | 02:20:17                                                                                                 | 2018                                                         | Src Mac<br>40ce:2499:a9d0                                                                                                    | Dst Mac<br>ffff:fff:fff                                                                                                    | Seq Num<br><br>310                                                     |
| Time<br><br>Wed<br>Wed                                       | estan<br>Jun<br>Jun                                                | np<br>20<br>20                                                 | 02:20:17<br>02:20:21                                                                                     | 2018<br>2018                                                 | Src Mac<br>40ce:2499:a9d0<br>40ce:2499:a9d0                                                                                                    | Dst Mac<br>ffff:ffff:ffff<br>ffff:ffff:ffff                                                                                                    | Seq Num<br>310<br>311                                                  |
| Time<br><br>Wed<br>Wed<br>Wed                                | estan<br>Jun<br>Jun<br>Jun<br>Jun                                  | np<br>20<br>20<br>20                                           | 02:20:17<br>02:20:21<br>02:20:25                                                                         | 2018<br>2018<br>2018<br>2018                                 | Src Mac<br>40ce:2499:a9d0<br>40ce:2499:a9d0<br>40ce:2499:a9d0                                                                                           | Dst Mac<br>ffff:fff:ffff<br>ffff:fff:ffff<br>ffff:fff:f                                                                                                 | Seq Num<br>310<br>311<br>312                                           |
| Time<br><br>Wed<br>Wed<br>Wed<br>Wed                         | Jun<br>Jun<br>Jun<br>Jun<br>Jun<br>Jun                             | np<br>20<br>20<br>20<br>20                                     | 02:20:17<br>02:20:21<br>02:20:25<br>02:20:29                                                             | 2018<br>2018<br>2018<br>2018<br>2018                         | Src Mac<br>40ce:2499:a9d0<br>40ce:2499:a9d0<br>40ce:2499:a9d0<br>40ce:2499:a9d0                                                                         | Dst Mac<br>ffff:ffff:ffff<br>ffff:ffff:ffff<br>ffff:ffff:ffff<br>ffff:ffff:ffff                                                                         | Seq Num<br>310<br>311<br>312<br>313                                    |
| Time<br>Wed<br>Wed<br>Wed<br>Wed<br>Wed                      | Jun<br>Jun<br>Jun<br>Jun<br>Jun<br>Jun<br>Jun                      | np<br>20<br>20<br>20<br>20<br>20                               | 02:20:17<br>02:20:21<br>02:20:25<br>02:20:29<br>02:20:33                                                 | 2018<br>2018<br>2018<br>2018<br>2018<br>2018                 | Src Mac<br>40ce:2499:a9d0<br>40ce:2499:a9d0<br>40ce:2499:a9d0<br>40ce:2499:a9d0<br>40ce:2499:a9d0                                                       | Dst Mac<br>ffff:ffff:ffff<br>ffff:ffff:ffff<br>ffff:ffff:ffff<br>ffff:ffff:ffff                                                                         | Seq Num<br>310<br>311<br>312<br>313<br>314                             |
| Time<br>Wed<br>Wed<br>Wed<br>Wed<br>Wed<br>Wed               | Jun<br>Jun<br>Jun<br>Jun<br>Jun<br>Jun<br>Jun<br>Jun               | np<br>20<br>20<br>20<br>20<br>20<br>20                         | 02:20:17<br>02:20:21<br>02:20:25<br>02:20:29<br>02:20:33<br>02:20:37                                     | 2018<br>2018<br>2018<br>2018<br>2018<br>2018<br>2018         | Src Mac<br>40ce:2499:a9d0<br>40ce:2499:a9d0<br>40ce:2499:a9d0<br>40ce:2499:a9d0<br>40ce:2499:a9d0<br>40ce:2499:a9d0                                     | Dst Mac<br>ffff:ffff:ffff<br>ffff:ffff:ffff<br>ffff:ffff:ffff<br>ffff:ffff:ffff<br>ffff:ffff:ffff                                                       | Seq Num<br>310<br>311<br>312<br>313<br>314<br>315                      |
| Time<br>Wed<br>Wed<br>Wed<br>Wed<br>Wed<br>Wed               | Jun<br>Jun<br>Jun<br>Jun<br>Jun<br>Jun<br>Jun<br>Jun               | np<br>20<br>20<br>20<br>20<br>20<br>20<br>20                   | 02:20:17<br>02:20:21<br>02:20:25<br>02:20:29<br>02:20:33<br>02:20:37<br>02:20:41                         | 2018<br>2018<br>2018<br>2018<br>2018<br>2018<br>2018<br>2018 | Src Mac<br>40ce:2499:a9d0<br>40ce:2499:a9d0<br>40ce:2499:a9d0<br>40ce:2499:a9d0<br>40ce:2499:a9d0<br>40ce:2499:a9d0<br>40ce:2499:a9d0                   | Dst Mac<br>ffff:ffff:ffff<br>ffff:ffff:ffff<br>ffff:ffff:ffff<br>ffff:ffff:ffff<br>ffff:ffff:ffff<br>ffff:ffff:ffff                                     | Seq Num<br>310<br>311<br>312<br>313<br>314<br>315<br>316               |
| Time<br>Wed<br>Wed<br>Wed<br>Wed<br>Wed<br>Wed<br>Wed        | Jun<br>Jun<br>Jun<br>Jun<br>Jun<br>Jun<br>Jun<br>Jun<br>Jun        | np<br>20<br>20<br>20<br>20<br>20<br>20<br>20<br>20             | 02:20:17<br>02:20:21<br>02:20:25<br>02:20:29<br>02:20:33<br>02:20:37<br>02:20:41<br>02:20:45             | 2018<br>2018<br>2018<br>2018<br>2018<br>2018<br>2018<br>2018 | Src Mac<br>40ce:2499:a9d0<br>40ce:2499:a9d0<br>40ce:2499:a9d0<br>40ce:2499:a9d0<br>40ce:2499:a9d0<br>40ce:2499:a9d0<br>40ce:2499:a9d0<br>40ce:2499:a9d0 | Dst Mac<br>ffff:ffff:ffff<br>ffff:ffff:ffff<br>ffff:ffff:ffff<br>ffff:ffff:ffff<br>ffff:ffff:ffff<br>ffff:ffff:ffff<br>ffff:ffff:ffff                   | Seq Num<br>310<br>311<br>312<br>313<br>314<br>315<br>316<br>317        |
| Time<br>Wed<br>Wed<br>Wed<br>Wed<br>Wed<br>Wed<br>Wed<br>Wed | Jun<br>Jun<br>Jun<br>Jun<br>Jun<br>Jun<br>Jun<br>Jun<br>Jun<br>Jun | np<br>20<br>20<br>20<br>20<br>20<br>20<br>20<br>20<br>20<br>20 | 02:20:17<br>02:20:21<br>02:20:25<br>02:20:29<br>02:20:33<br>02:20:37<br>02:20:41<br>02:20:45<br>02:20:49 | 2018<br>2018<br>2018<br>2018<br>2018<br>2018<br>2018<br>2018 | Src Mac<br>40ce:2499:a9d0<br>40ce:2499:a9d0<br>40ce:2499:a9d0<br>40ce:2499:a9d0<br>40ce:2499:a9d0<br>40ce:2499:a9d0<br>40ce:2499:a9d0<br>40ce:2499:a9d0 | Dst Mac<br>ffff:ffff:ffff<br>ffff:ffff:ffff<br>ffff:ffff:ffff<br>ffff:ffff:ffff<br>ffff:ffff:ffff<br>ffff:ffff:ffff<br>ffff:ffff:ffff<br>ffff:ffff:ffff | Seq Num<br>310<br>311<br>312<br>313<br>314<br>315<br>316<br>317<br>318 |

| Related Commands | Command                              | Description                                                      |
|------------------|--------------------------------------|------------------------------------------------------------------|
|                  | set platform software nif-mgr switch | Configures the per port packet cache count for an SVL interface. |

## show stackwise-virtual

To display your Cisco StackWise Virtual configuration information, use the show stackwise-virtual command.

show stackwise-virtual { [switch [switch number <1-2>] {link | bandwidth | neighbors | dual-active-detection} }

| Syntax Description | switch number                                                                         |                                                                                             | (Optional) Displays information of a particular switch in the stack. |  |  |  |
|--------------------|---------------------------------------------------------------------------------------|---------------------------------------------------------------------------------------------|----------------------------------------------------------------------|--|--|--|
|                    | link                                                                                  |                                                                                             | Displays Stackwise Virtual link information.                         |  |  |  |
|                    | bandwidth                                                                             |                                                                                             | Displays bandwidth availability for StackWise Virtual.               |  |  |  |
|                    | neighbors                                                                             |                                                                                             | Displays Stackwise Virtual neighbors.                                |  |  |  |
|                    | dual-active-detection                                                                 |                                                                                             | Displays Stackwise-Virtual dual-active-detection information.        |  |  |  |
| Command Default    | - None                                                                                |                                                                                             |                                                                      |  |  |  |
| Command Modes      | Privileged EXEC (#)                                                                   |                                                                                             |                                                                      |  |  |  |
| Command History    | Release                                                                               | Modification                                                                                |                                                                      |  |  |  |
|                    | Cisco IOS XE Everest<br>16.6.1                                                        | This command was introduced.                                                                |                                                                      |  |  |  |
|                    | Example:                                                                              |                                                                                             |                                                                      |  |  |  |
|                    | The following is a sample output from the <b>show stackwise-virtual</b> command:      |                                                                                             |                                                                      |  |  |  |
|                    | Device# show stackwise-virtual                                                        |                                                                                             |                                                                      |  |  |  |
|                    | Stackwise Virtual: <en<br>Domain Number: <do<br>Switch Stackwise Vi</do<br></en<br>   | abled/Disabled><br>main Number><br>rtual Link Ports                                         |                                                                      |  |  |  |
|                    | 1 1<br>2<br>2 1<br>2                                                                  | Tengigabitether<br>Tengigabitether<br>Tengigabitether<br>Tengigabitether<br>Tengigabitether | net1/0/4<br>net1/0/5<br>net2/0/4<br>net2/0/5                         |  |  |  |
|                    | The following is a sample output from the <b>show stackwise-virtual link</b> command: |                                                                                             |                                                                      |  |  |  |
|                    | Device# show stackwise                                                                | -virtual link                                                                               |                                                                      |  |  |  |
|                    | Stackwise Virtual Link                                                                | (SVL) Information:                                                                          |                                                                      |  |  |  |
|                    | Flags:                                                                                |                                                                                             |                                                                      |  |  |  |

R

| Link St | atus     |                                  |             |                 |
|---------|----------|----------------------------------|-------------|-----------------|
|         |          |                                  |             |                 |
| U-Up D- | Down     |                                  |             |                 |
| Protoco | l Status |                                  |             |                 |
|         |          |                                  |             |                 |
| S-Suspe | nded P-P | ending E-Error T-Timeout R-Ready | /           |                 |
|         |          |                                  |             |                 |
| Switch  | SVL      | Ports                            | Link-Status | Protocol-Status |
|         |          |                                  |             |                 |
| 1       | 1        | FortyGigabitEthernet1/1/1        | U           | R               |

U

The following is a sample output from the show stackwise-virtual bandwidth command:

FortyGigabitEthernet2/1/1

```
Device# show stackwise-virtual bandwidth
```

Switch Bandwidth 1 160 2 160

1

2

The following is a sample output from the show stackwise-virtual neighbors command:

Device#show stackwise-virtual neighbors

| Switch | Number | Local Interface         | Remote Interface              |
|--------|--------|-------------------------|-------------------------------|
| 1      |        | Tengigabitethernet      | 1/0/1 Tengigabitethernet2/0/1 |
|        |        | Tengigabitethernet1/0/2 | Tengigabitethernet2/0/2       |
| 2      |        | Tengigabitethernet2/0/1 | Tengigabitethernet1/0/1       |
|        |        | Tengigabitethernet2/0/2 | Tengigabitethernet2/0/2       |

The following is a sample output from the **show stackwise-virtual dual-active-detection** command:

Device#show stackwise-virtual dual-active-detection

| Stackwise Virtual<br>Switch Number | Dual-Active-Detection (DAD) Configuration:<br>Dual-Active-Detection Interface              |
|------------------------------------|--------------------------------------------------------------------------------------------|
| 1                                  | Tengigabitethernet1/0/10                                                                   |
| 2                                  | Tengigabitethernet2/0/12<br>Tengigabitethernet2/0/13                                       |
| Stackwise Virtual<br>Switch Number | Dual-Active-Detection (DAD) Configuration After Reboot:<br>Dual-Active-Detection Interface |
| 1                                  | Tengigabitethernet1/0/10                                                                   |
| 2                                  | Tengigabitethernet1/0/11<br>Tengigabitethernet2/0/12<br>Tengigabitethernet2/0/13           |

I